## Norton<sup>™</sup> AntiVirus Plus Norton<sup>™</sup> 360 Norton<sup>™</sup> 360 s LifeLock<sup>™</sup> Norton<sup>™</sup> 360 for Gamers

Uživatelská příručka

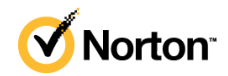

# Uživatelská příručka k produktu Norton™ 360 s LifeLock™

Software popsaný v této příručce podléhá licenční smlouvě a lze jej používat pouze při dodržení jejích podmínek.

Copyright © 2021 NortonLifeLock Inc. Všechna práva vyhrazena.

Produkt popsaný v tomto dokumentu je distribuován s licencí omezující jeho použití, kopírování, distribuci a dekompilaci či reverzní překlad. Žádná část tohoto dokumentu nesmí být reprodukována v jakékoli formě a jakýmkoli způsobem bez předchozího písemného souhlasu společnosti NortonLifeLock Inc. nebo jejích případných vydavatelů licencí.

TATO DOKUMENTACE JE POSKYTOVÁNA "TAK, JAK JE" A SPOLEČNOST SYMANTEC CORPORATION SE ZŘÍKÁ VEŠKERÝCH VÝSLOVNĚ UVEDENÝCH NEBO PŘEDPOKLÁDANÝCH PODMÍNEK, PROHLÁŠENÍ A ZÁRUK, VČETNĚ PŘEDPOKLÁDANÝCH ZÁRUK TÝKAJÍCÍCH SE OBCHODOVATELNOSTI, VHODNOSTI PRO URČITÝ ÚČEL A NEPORUŠENÍ ZÁKONA, S VÝJIMKOU ROZSAHU, VE KTERÉM JSOU TAKOVÁTO ZŘEKNUTÍ PRÁVNĚ NEPLATNÁ. NORTONLIFELOCK INC. SPOLEČNOST NENÍ ZODPOVĚDNÁ ZA ŽÁDNÉ NÁHODNÉ NEBO NÁSLEDNÉ ŠKODY VZNIKLÉ VE SPOJENÍ S VYKONANOU PRACÍ NEBO POUŽITÍM TÉTO DOKUMENTACE. INFORMACE OBSAŽENÉ V TÉTO DOKUMENTACI PODLÉHAJÍ ZMĚNÁM BEZ PŘEDCHOZÍHO UPOZORNĚNÍ.

Software spadající pod tuto licenci a dokumentace jsou považovány za komerční počítačový software podle definice v dokumentu FAR část 12.212 a řídí se omezenými právy dle definice v dokumentu FAR v části 52.227-19 dokumentace "Komerční počítačový software – omezená práva" a v dokumentu DFARS část 227.7202. "Komerční počítačový software a dokumentace komerčního počítačového softwaru" a v dalších následných nařízeních, ať už je tento software s dokumentací poskytován společností NortonLifeLock přímo u zákazníka nebo ve formě hostovaných služeb. Veškeré užívání, úpravy, vydání kopií, provozování, zobrazení nebo zveřejnění licencovaného softwaru a dokumentace vládou USA musí být zcela v souladu s podmínkami této smlouvy.

NortonLifeLock Inc. 60 East Rio Salado Parkway, Suite 1000, Tempe, AZ 85281

https://www.nortonlifelock.com

## Obsah

| Kapitola 1 | Vítá vás aplikace Norton LifeLock                                                 | 6                |
|------------|-----------------------------------------------------------------------------------|------------------|
|            | Požadavky produktu Norton 360 na systém<br>Přístup k účtu NortonLifeLock          | 6<br>9           |
| Kapitola 2 | Nastavení ochrany                                                                 | 10               |
|            | Nastavení zabezpečení zařízení                                                    | 10               |
|            | Nastavení aplikace Norton Password Manager                                        | 11               |
|            | Nastavení zálohování do cloudu                                                    | 16               |
|            | Nastavení funkce Ochrana proti krádeži identity pomocí technologie                |                  |
|            |                                                                                   | 17               |
|            | Sledovani temnych webu vyuziva technologii LiteLock**                             | 18               |
|            | Nastavení vasi zabezpecene site VPN                                               | 19               |
|            | Chrašte své bankovní údaje pomocí funkce Norton Safe Web                          | 20               |
|            |                                                                                   | 24               |
| Kapitola 3 | Správa zabezpečení zařízení                                                       | 25               |
|            | Postup v případě, že je zařízení ohroženo                                         | 25               |
|            | Spustiť LiveUpdate                                                                | 26               |
|            | Zobrazení nebo oprava bezpečnostních rizik zařízení, která zjistí                 |                  |
|            | produkt Norton                                                                    | 27               |
|            | Provedení akcí při umístění rizik nebo hrozeb do karantény                        | 28               |
|            | Použití produktu Norton k optimalizaci a zlepšení výkonu                          |                  |
|            | počítače                                                                          | 30               |
|            | Spuštění prověřování Norton ke kontrole hrozeb na vašem                           |                  |
|            | počítači                                                                          | 34               |
|            | Vytvoření vlastních prověření Norton                                              | 38               |
|            | Naplánovat prověřování Norton                                                     | 39               |
|            | Zobrazeni hrozeb, které zjisti ochrana technologii Norton SONAR,                  | 40               |
|            | V realnem case                                                                    | 40               |
|            | Vylouceni souboru a složek z proverovani funkcemi Norton                          | 11               |
|            | Auto-Pioleci, SOINAR à Downioau Insigni                                           | 41               |
|            | vyiouceni Souboru se signaturanii s nizkyni nzikem z provereni<br>produktu Norton | 10               |
|            | Zapnutí nebo vypnutí automatických úloh                                           | <u>۲</u> ۲<br>43 |
|            |                                                                                   | 40               |

| Spuštění vlastních úloh                                             | 44                     |
|---------------------------------------------------------------------|------------------------|
| Plánování prověření zabezpečení a výkonu                            | . 44                   |
| Konfigurace Modulu ochrany dat za účelem blokování škodlivých       |                        |
|                                                                     | 45                     |
| Nastaveni odstranovani skriptu, ktere mohou byt neopravnene         | 40                     |
| vyuzity v pokusech o phisning, v produktu Norton                    | . 48                   |
| Dalsi informace o Rizeni skriptu Norton                             | . 51                   |
| ochrana zanzeni pred neopravneným vyuzitím, nackerý a okamzitými    | ΕA                     |
| Zapputí poho vyputí anlikaca Nartan Eirowall                        | 54<br>56               |
|                                                                     | . 50                   |
| pro programy                                                        | 56                     |
| Změna pořadí pravidel brány firewall                                | 57                     |
|                                                                     | 58                     |
| Povoloní přístupu k internetu pro blokovaný program                 | 50                     |
|                                                                     | 60                     |
| Víco informací o soznamu vyloučoní funkco Provonco                  | . 00                   |
|                                                                     | 60                     |
|                                                                     | 61                     |
| Aktivace pebo deaktivace možnosti pro zasílání oznámení při         | 01                     |
| hlokování útoku v bráně Norton Firewall                             | 62                     |
| Zakázání nebo novolení funkce AutoBlock                             | 63                     |
|                                                                     | 64                     |
| Přidání zařízení do seznamu Důvěrvhodnost zařízení                  | . 0 <del>4</del><br>64 |
| Postup vypputí nebo zapputí funkce Download Insight                 | -00<br>-               |
| Vypnutí nebo zaprutí filtrování nevyžádané nošty                    | 67                     |
| Definuite noužitie Internetu pre Norton                             | 67                     |
| Vypnutí neho zapnutí funkce Omezené používání sítě                  | 607                    |
| Nastavit Norton k monitorování anlikací a blokování škodlivých webů | . 03                   |
| od přístupu k vašemu počítači                                       | 60                     |
| Začněte používat Zálohování v cloudu Norton                         | 71                     |
| Přidání nebo vyloučení souborů a složek v záložních                 |                        |
| sadách                                                              | 73                     |
| Zohrazení nebo změna výchozích tvoů souborů nebo přípon             | 10                     |
| souborů které produkt Norton zahrnuje do záloh                      | 74                     |
| Obnovit obrázky, hudbu a ostatní důležité soubory ze záložních      |                        |
| sad Norton                                                          | 75                     |
| Odstranění záložní sady a souborů ze zálohování v cloudu            | 76                     |
| Přizpůsobení nastavení produktu Norton                              | 77                     |
| Vlastní nastavení funkce Ochrana v reálném čase                     | 78                     |
| Více informací o nastavení Prověřování a rizika                     | . 79                   |
| Více informací o nastavení ochrany před narušením a ochrany         |                        |
| prohlížeče                                                          | 82                     |
| 1                                                                   |                        |

|            | Nastavení produktu Norton, aby vám umožňoval vzdáleně                         |          |
|------------|-------------------------------------------------------------------------------|----------|
|            | spravovat vaše chráněná zařízení                                              | 83       |
|            | Ochrana nastavení zabezpečení zařízení Norton před                            |          |
|            | neoprávněným přístupem                                                        | 83       |
|            | Nastavení klávesové zkratky k vyhledání informací zabezpečení                 |          |
|            | zařízení Norton                                                               | 84       |
|            | Optimalizujte svůj počítač pro hraní her pomocí funkce Game                   |          |
|            | Optimizer                                                                     | 85       |
|            | Podívejte se na další informace o funkci Game Optimizer                       | 87       |
|            | Ruční přidání her do seznamu optimalizovaných her                             | 88       |
| Kapitola 4 | Hledání dalších řešení                                                        | 90       |
|            | Odinstalace produktu Zabezpečení zařízení v systému Windows<br>Právní dodatky | 90<br>90 |

## Kapitola

## Vítá vás aplikace Norton LifeLock

Tato kapitola obsahuje následující témata:

- Požadavky produktu Norton 360 na systém
- Přístup k účtu NortonLifeLock

## Požadavky produktu Norton 360 na systém

#### Pouze oprávnění k Zabezpečení zařízení Norton

■ Produkt Norton<sup>™</sup> AntiVirus Plus chrání jeden počítač se systémem Windows nebo Mac.

#### Oprávnění k zabezpečení zařízení a k funkci Norton Secure VPN

Podporuje zařízení používající systém Windows, Mac, Android a iOS.

- Produkt Norton™ 360 Standard chrání jedno zařízení.
- Produkt Norton<sup>™</sup> 360 Deluxe chrání až 5 zařízení.
- Produkt Norton<sup>™</sup> 360 Premium chrání až 10 zařízení.
- Produkt Norton<sup>™</sup> 360 s aplikací LifeLock Select chrání až 5 zařízení.
- Produkt Norton<sup>™</sup> 360 s aplikací LifeLock Advantage chrání až 10 zařízení.
- Produkt Norton™ 360 s aplikací LifeLock Ultimate Plus chrání neomezený počet zařízení (s určitými omezeními\*).
- Aplikace Norton<sup>™</sup> 360 pro hráče chrání až 3 zařízení.

**Poznámka:** Ne všechny nabídky ochrany NortonLifeLock uvedené výše jsou k dispozici ve všech oblastech nebo pro všechny partnery.

#### Zabezpečení zařízení

Poznámka: Ne všechny funkce jsou k dispozici na všech platformách.

Poznámka: Funkce Rodičovská kontrola, Zálohování do cloudu a SafeCam nejsou v současné době v systému Mac OS podporovány.

#### Operační systémy Windows<sup>™</sup>

- Microsoft Windows® 10 (všechny verze)
  - Microsoft Windows® 10 v režimu S (32bitová nebo 64bitová verze, případně verze ARM32) ve verzi 1803 a novější
  - Microsoft Windows® 8/8.1 (všechny verze)
     Některé funkce ochrany nejsou k dispozici v prohlížečích na úvodní obrazovce systému Windows 8.
  - Microsoft Windows® 7 (32bitová a 64bitová verze) s aktualizací Service Pack 1 (SP 1) nebo novější

**Poznámka:** V systému Windows 10 v režimu S není podporován produkt Norton AntiVirus Plus.

#### Operační systémy Mac<sup>®</sup>

Systém Mac OS X 10.10.x nebo novější s verzí produktu Norton 8.0 nebo novější.

**Poznámka:** Rodičovská kontrola Norton Family a Zálohování do cloudu nejsou v současné době v systému Mac OS podporovány.

#### Operační systémy Android<sup>™</sup>

Android 6.0 nebo novější

Je nutné mít nainstalovanou aplikaci Google Play.

Automatické prověřování aplikací ve službě Google Play je podporováno v systému Android 4.1 nebo novějším, s výjimkou zařízení Samsung. Jsou podporována zařízení Samsung používající systém Android 4.2 nebo novější. Chcete-li prověřovat aplikace ve službě Google Play u dřívějších verzí systému Android, je nutné použít funkci "Sdílet" služby Google Play.

#### Operační systémy iOS

• Zařízení iPhone nebo iPad používající aktuální a předchozí dvě verze systému Apple iOS

#### Požadavky aplikace Norton<sup>™</sup> Secure VPN na systém

K dispozici pro zařízení se systémem Windows™, Mac®, iOS a Android™:

Funkce Norton Secure VPN je kompatibilní s počítači PC, počítači Mac, chytrými telefony a tablety se systémem Android a se zařízeními iPad a iPhone. Funkci Norton Secure VPN lze používat v uvedeném počtu zařízení, přičemž používání během období přihlášení k odběru není omezeno.

#### Operační systémy Windows<sup>™</sup>

- Microsoft Windows® 10 (všechny verze kromě verze Windows 10 S)
  - Microsoft Windows® 8/8.1 (všechny verze)
  - Microsoft Windows® 7 (32bitová a 64bitová verze) s aktualizací Service Pack 1 (SP 1) nebo novější

150 MB volného místa na pevném disku.

#### Operační systémy Mac®

Aktuální a předchozí dvě verze systému Mac OS.

300 MB volného místa na pevném disku.

#### Operační systémy Android<sup>™</sup>

Android 6.0 nebo novější

Je nutné mít nainstalovanou aplikaci Google Play.

Operační systémy iOS

Zařízení iPhone nebo iPad používající aktuální a předchozí dvě verze systému Apple iOS

## Přístup k účtu NortonLifeLock

Z účtu NortonLifeLock můžete spravovat podrobnosti o přihlášení k odběru, vyhledat svůj kód produktu, aktivovat službu automatického obnovení přihlášení k odběru a přistupovat k dalším službám.

#### Přístup k účtu

- 1 Přejděte na stránku my.Norton.com a klikněte na možnost Přihlásit.
- 2 Zadejte své uživatelské jméno / e-mailovou adresu a heslo a klikněte na možnost Přihlásit.
- 3 Pokud jste zapomněli heslo, klikněte na možnost **Zapomněli jste heslo?** a zadejte svou e-mailovou adresu.

Pokud se zobrazí zpráva, že je váš účet dočasně uzamčen kvůli příliš mnoha neúspěšným pokusům o přihlášení, doporučujeme počkat jednu hodinu a poté se zkusit znovu přihlásit.

## Kapitola

## Nastavení ochrany

Tato kapitola obsahuje následující témata:

- Nastavení zabezpečení zařízení
- Nastavení aplikace Norton Password Manager
- Nastavení zálohování do cloudu
- Nastavení funkce Ochrana proti krádeži identity pomocí technologie LifeLock
- Nastavení vaší zabezpečené sítě VPN
- Nastavení rodičovského zámku
- Chraňte své bankovní údaje pomocí funkce Norton Safe Web

### Nastavení zabezpečení zařízení

K ochraně vašeho zařízení je nutné nainstalovat produkt zabezpečení zařízení Norton. Produkt zabezpečení zařízení můžete nainstalovat do svých stolních počítačů a notebooků se systémem Windows, počítačů Mac a mobilních zařízení, ve kterých se používají systémy Android a iOS.

#### Stažení a instalace produktu zabezpečení zařízení

1 V každém počítači, notebooku a chytrém telefonu otevřete prohlížeč a zadejte následující adresu URL:

#### https://norton.com/setup

2 Přihlaste se ke svému účtu NortonLifeLock.

- Norton is ready to download

  Image: Distribution of the provide the provide the prov
- 3 V okně Nastavení aplikace Norton klikněte na možnost Souhlasím a stáhnout.

4 Klikněte na oblast, na kterou ukazuje šipka na obrazovce, a postupujte podle pokynů na obrazovce.

Služba se automaticky stáhne, nainstaluje a aktivuje.

Poznámka: Pokud stahování nebude dokončeno nebo pokud se během stahování služby zobrazí chyba, můžete stahování znovu spustit.

### Nastavení aplikace Norton Password Manager

Po instalaci zabezpečení zařízení jste vyzváni, abyste přidali rozšíření pro prohlížeč. Aby funkce pracovaly, budete muset přidat rozšíření do prohlížečů Internet Explorer, Firefox a Chrome.

Chcete-li mít přístup ke všem funkcím specifickým pro prohlížeč, je nutné rozšíření Norton pro prohlížeče povolit. Mezi rozšíření Norton pro prohlížeče patří následující možnosti:

| Norton Safe Web    | Jedná se o zabezpečené prostředí pro vyhledávání,<br>kde můžete bezpečně procházet internet, hledat na<br>něm a nakupovat. Analyzuje weby, které<br>navštěvujete, a zjišťuje, jestli se na těchto webech<br>nacházejí viry, spyware, malware nebo jiné hrozby. |
|--------------------|----------------------------------------------------------------------------------------------------|
| Norton Safe Search | Zabezpečený vyhledávač, který používá službu<br>Ask.com a Yahoo! ke generování výsledků<br>vyhledávání. Funkce Norton Safe Search seřazuje<br>výsledky vyhledávání podle stavu bezpečnosti<br>stránek a hodnocení Norton.                                      |

| Domovská stránka Norton | Webová stránka používá funkci Norton Safe Search<br>ke zlepšení možnosti hledání na webu. Funkce<br>zobrazuje stav bezpečnosti stránek a hodnocení<br>Norton pro všechny generované výsledky hledání.                                              |
|-------------------------|----------------------------------------------------------------------------------------------------|
| Norton Password Manager | Poskytuje bezpečné umístění, kde můžete ukládat<br>všechny citlivé údaje, například přihlašovací, osobní<br>a finanční údaje. Tyto údaje můžete používat<br>k přihlášení na weby a k automatickému vyplňování<br>online formulářů a online plateb. |

#### Internet Explorer

Přidání rozšíření Norton do prohlížeče Internet Explorer

- 1 Když provedete prvotní instalaci produktu Norton, po spuštění nové relace prohlížeče Internet Explorer se automaticky otevře nové okno se stránkou **Ochrana prohlížeče**.
- 2 Na stránce Ochrana prohlížeče klikněte na panelu nástrojů Norton Security na možnost Povolit.
- 3 V místním okně rozšíření klikněte na tlačítko Přidat rozšíření.
- 4 Po povolení panelu nástrojů Norton Security můžete povolit rozšíření Norton Safe Search, Domovská stránka Norton a Norton Password Manager pro daný prohlížeč.

Funkce povolte pomocí možnosti **přidání rozšíření kliknutím** a postupujte podle pokynů na obrazovce.

5 Pokud žádné z těchto rozšíření nenainstalujete, po týdnu se při spuštění prohlížeče Internet Explorer zobrazí oznámení Výstraha zabezpečení v prohlížeči Internet Explorer.

Klikněte na možnost Nainstalovat a podle pokynů na obrazovce nainstalujte rozšíření.

**Poznámka:** Pokud chcete povolit rozšíření Norton později, klikněte na možnost **Připomenout později**. Pokud nechcete, aby se oznámení s upozorněním zobrazovalo, klikněte na možnost **Znovu nezobrazovat**.

#### **Google Chrome**

Přidání rozšíření Norton do prohlížeče Google Chrome

**Poznámka:** Chcete-li si rozšíření nainstalovat do prohlížeče Google Chrome, musíte mít nejnovější verzi aplikace Norton 360. Pokud nemáte nejnovější verzi, spusťte aktualizaci LiveUpdate v produktu Norton. Pro prohlížeč Google Chrome nabízíme následující rozšíření:

Norton Safe Web

- Norton Password Manager
- Norton Safe Search
- Domovská stránka Norton
   Rozšíření pro prohlížeč Chrome můžete nainstalovat podle níže uvedených pokynů.
- 1 Když provedete prvotní instalaci produktu Zabezpečení zařízení, po spuštění nové relace prohlížeče Google Chrome se automaticky otevře nové okno se stránkou Ochrana prohlížeče.

Stránku Ochrana prohlížeče můžete otevřít také kliknutím na možnost Nastavit nyní ve sloupci Zabezpečení internetu.

- 2 Na stránce Ochrana prohlížeče klikněte na možnost Klikněte pro přidání u položky Norton Safe Web.
- 3 V místním okně rozšíření klikněte na tlačítko Přidat rozšíření.
- 4 Potom čo povolíte Norton Safe Web, môžete vo svojom prehliadači povoliť rozšírenia Norton Safe Search, Norton Home Page a Norton Password Manager. Chcete-li tato rozšíření povolit, použijte možnost Klikněte pro přidání a postupujte podle pokynů na obrazovce.

Chcete-li v prohlížeči Google Chrome povolit všechna rozšíření Norton, klikněte na možnost **Přidat všechna rozšíření Norton zdarma** a postupujte podle pokynů na obrazovce.

- Pokud rozšíření Norton Safe Web nenainstalujete, za týden se vám při spuštění prohlížeče Google Chrome zobrazí oznámení Zabezpečení v prohlížeči Chrome odebráno.
- Pokud žádné z těchto rozšíření nenainstalujete, po týdnu se při spuštění prohlížeče Google Chrome zobrazí oznámení Výstraha zabezpečení v prohlížeči Google Chrome.
- 5 Klikněte na možnost Nainstalovat a podle pokynů na obrazovce nainstalujte rozšíření.

**Poznámka:** Pokud chcete povolit rozšíření Norton později, klikněte na možnost **Připomenout později**. Pokud nechcete, aby se oznámení s výstrahou zobrazovalo, klikněte na možnost **Příště již nezobrazovat**.

#### **Mozilla Firefox**

Přidání funkcí produktu Norton do prohlížeče Mozilla Firefox

Poznámka: Chcete-li si samostatné webové rozšíření nainstalovat do prohlížeče Mozilla Firefox, musíte mít nejnovější verzi aplikace Norton 360. Pokud nemáte nejnovější verzi, spusťte aktualizaci LiveUpdate v produktu Norton. Pro prohlížeč Firefox nabízíme následující rozšíření:

- Norton Safe Web
- Norton Safe Search
- Domovská stránka Norton
- Norton Password Manager
   Podle níže uvedených pokynů můžete nainstalovat nebo upgradovat rozšíření pro prohlížeč
   Firefox.
- 1 Když provedete prvotní instalaci zabezpečení zařízení, po spuštění nové relace prohlížeče Mozilla Firefox se automaticky otevře nové okno / nová karta se stránkou Ochrana prohlížeče.

Pokud jste zabezpečení zařízení Norton upgradovali, zobrazte kliknutím na tlačítko **OK** v okně výstrahy **Ochrana prohlížeče** stránku s rozšířeními.

Poznámka: Stránku Ochrana prohlížeče můžete otevřít také kliknutím na možnost Nastavit nyní ve sloupci Zabezpečení internetu.

- Na stránce Ochrana prohlížeče klikněte na možnost Povolit u položky Norton Safe Web.
- 3 V místním okně rozšíření, které se zobrazí, klikněte na tlačítko **Povolit**.

Po povolení rozšíření Norton Safe Web můžete povolit funkce Norton Safe Search, Domovská stránka Norton a Norton Password Manager pro daný prohlížeč. Chcete-li tyto funkce povolit, použijete možnost **Povolit** a postupujte podle pokynů na obrazovce.

Chcete-li v prohlížeči Firefox povolit všechna rozšíření Norton, klikněte na možnost **Přidat** všechna rozšíření Norton zdarma a postupujte podle pokynů na obrazovce.

Pokud rozšíření nenainstalujete, za týden se při spuštění prohlížeče Firefox zobrazí oznámení **Výstraha zabezpečení v prohlížeči Firefox**. Pokud chcete povolit rozšíření Norton později, klikněte na možnost **Připomenout později**. Pokud nechcete, aby se oznámení s výstrahou zobrazovalo, klikněte na možnost **Příště již nezobrazovat**. Pokud zvolíte možnost **Připomenout později**, prohlížeč Firefox zobrazí oznámení Výstraha zabezpečení po uplynutí jednoho týdne. Kliknutím na možnost **Nainstalovat** v oznámení a podle pokynů na obrazovce nainstalujte rozšíření.

#### Microsoft Edge

Přidání rozšíření Norton do prohlížeče Microsoft Edge

Poznámka: Rozšíření Norton Password Manager funguje v prohlížeči Microsoft Edge samostatně a nevyžaduje instalaci produktu Norton. Rozšíření je kompatibilní pouze se systémem Windows 10 Creators Update nebo novější verzí.

- 1 Spusťte prohlížeč Microsoft Edge.
- 2 V pravém horním rohu klikněte na tlačítko Další a vyberte možnost Rozšíření.
- 3 V okně Rozšíření klikněte na možnost Získat rozšíření ze Storu.
- 4 V okně Store zadejte do vyhledávacího pole heslo Norton a ve výsledcích klikněte na položku Norton Password Manager.
- 5 Klikněte na tlačítko Instalovat.

Po instalaci rozšíření klikněte na možnost Spustit.

- 6 V místním okně Máte nové rozšíření klikněte na možnost Zapnout.
- 7 Chcete-li vedle panelu Adresa zobrazit ikonu rozšíření Norton Password Manager, klikněte v pravém horním rohu prohlížeče na tlačítko **Další** a potom na možnost **Rozšíření**.
- 8 V okně Rozšíření vyberte položku Norton Password Manager.
- 9 V okně Norton Password Manager přesuňte jezdec v části Zobrazit tlačítko vedle panelu Adresa do polohy Zapnuto.

#### Rozšíření pro prohlížeč Microsoft Edge založený na projektu Chromium

Společnost Microsoft spustila novou verzi prohlížeče Microsoft Edge založeného na opensourcovém projektu Chromium. Ochrana Norton nabízí následující rozšíření pro tuto novou verzi prohlížeče v obchodě pro prohlížeč Microsoft Edge.

- Norton Password Manager Poskytuje nástroje, které jsou potřeba k bezpečnějšímu vytvoření, ukládání a správě hesel, informací o platebních kartách a dalších citlivých údajů na internetu.
- Norton Safe Web Zajišťuje ochranu před online hrozbami během procházení webu.

Rozšíření jsou k dispozici pro platformy Windows i Mac.

#### Přidání rozšíření Norton Safe Web do prohlížeče Microsoft Edge

- 1 Spusťte prohlížeč Microsoft Edge.
- 2 Spusťte rozšíření Norton Safe Web ze stránky doplňků prohlížeče Microsoft Edge.

**Poznámka:** Kliknutím na ikonu nastavení a na možnost **Rozšíření** můžete zkontrolovat, zda je rozšíření Norton Password Manager již nainstalováno. Na stránce **Rozšíření** povolte rozšíření přesunutím posuvníku u možnosti Norton Safe Web.

- 3 Na stránce doplňků rozšíření Norton Safe Web klikněte na možnost Získat.
- 4 V automaticky otevíraném oznámení týkajícím se přidání rozšíření Norton Safe Web do prohlížeče Microsoft Edge klikněte na možnost Přidat rozšíření, čímž nainstalujete rozšíření Norton Safe Web.

#### Přidání rozšíření Norton Password Manager do prohlížeče Microsoft Edge

- 1 Spusťte prohlížeč Microsoft Edge.
- Spusťte rozšíření Norton Password Manager ze stránky doplňků prohlížeče Microsoft Edge.

**Poznámka:** Kliknutím na ikonu nastavení a na možnost **Rozšíření** můžete zkontrolovat, zda je rozšíření Norton Password Manager již nainstalováno. Na stránce **Rozšíření** povolte rozšíření přesunutím posuvníku u možnosti Norton Password Manager.

- 3 Na stránce doplňků rozšíření Norton Password Manager klikněte na možnost Získat.
- 4 V oznámení týkajícím se přidání rozšíření Norton Password Manager do prohlížeče Microsoft Edge klikněte na možnost Přidat rozšíření, čímž nainstalujete rozšíření Norton Password Manager.

### Nastavení zálohování do cloudu

Zálohování v cloudu funguje jako preventivní opatření proti ztrátě dat v důsledku útoku ransomwaru či malwaru, nebo pokud máte závažné potíže s hardwarem ve svém počítači. S přihlášením k odběru máte nárok na konkrétní objem prostoru pro zálohování v cloudu Norton. Objem bezplatného cloudového úložiště závisí na přihlášení k odběru, které jste zakoupili.

Poznámka: Funkce Zálohování v cloudu Norton je k dispozici pouze v systému Windows.

Před spuštěním prvního zálohování je nutné aktivovat zálohování v cloudu.

Poznámka: Chcete-li použít zálohování v cloudu, je nutné nastavit možnost Omezené používání sítě v okně Nastavení brány firewall na hodnotu Žádné omezení.

#### Aktivace zálohování v cloudu

- 1 Spustte produkt Norton.
- 2 V okně Můj účet Norton klikněte vedle položky Zálohování v cloudu na možnost Nastavit.
- 3 V zobrazeném okně klikněte na možnost Aktivovat zálohování.
- 4 Pokud se zobrazí výzva k přihlášení, zadejte svou e-mailovou adresu a heslo pro účet NortonLifeLock a klikněte na možnost Přihlásit.
- 5 Klikněte na možnost Hotovo.

## Nastavení funkce Ochrana proti krádeži identity pomocí technologie LifeLock

Díky tomu, že služba LifeLock a produkt Norton se spojují dohromady v rámci jedné společnosti, pomáháme nyní chránit vaši identitu.

Můžete přidat následující osobní údaje, které bude služba LifeLock sledovat†:

- řidičský průkaz,
- rodné číslo, datum narození, jméno matky za svobodna,
- 5 identifikačních průkazů pojištění,
- 5 adres,
- 5 telefonních čísel,
- 10 bankovních účtů,
- 10 platebních karet\*.

Můžete přidat další údaje ke sledování, například další telefonní čísla, e-mailové adresy nebo účty.

Systém výstrah týkající se identity ve službě LifeLock vás upozorní† v případě, že vaši identitu používá někdo jiný. Mohou to být lidé, kteří se vaším jménem pokoušejí získat přístup k účtu mobilního telefonu nebo získat úvěr na pořízení automobilu.

**Poznámka:** Ochrana proti krádeži identity pomocí technologie LifeLock se nevztahuje na podnikatelské subjekty. Naše technologie a služba je navržena tak, aby pomáhala chránit osoby s rodnými čísly a dalšími osobními údaji, které podniky jako takové nemají.

\* Lze přidat hlavní platební karty, jako jsou Visa, MasterCard, American Express a Discover. Momentálně nejsou bohužel podporovány jiné typy karet, jako jsou karty vydávané maloobchodními prodejnami nebo dárkové karty.

Nikdo nemůže zabránit všem případům krádeže identity a počítačové kriminality.

† Služba LifeLock nesleduje všechny transakce při všech obchodech.

#### Nastavení funkce Ochrana proti krádeži identity pomocí technologie LifeLock

- 1 Spustte produkt Norton.
- 2 V okně Můj účet Norton klikněte vedle položky Ochrana proti krádeži identity na možnost Nastavit.
- 3 Na stránce pro přihlášení člena služby LifeLock klikněte na možnost Přihlásit pomocí účtu Norton.

- 4 Zadejte své přihlašovací údaje k účtu a přihlaste se.
- 5 Postupujte podle pokynů na obrazovce.

Instalace technologie LifeLock pro aplikaci Norton 360 v systému Android

- 1 V zařízení se systémem Android spusťte aplikaci **Obchod Play** a vyhledejte funkci **Ochrana proti krádeži identity pomocí technologie LifeLock**.
- 2 Jakmile naleznete stránku aplikace v Obchodě Play, klepněte na tlačítko Nainstalovat a poté na tlačítko Přijmout.
- 3 Po nainstalování aplikaci otevřete a přihlaste se pomocí svých přihlašovacích údajů k účtu.

Instalace technologie LifeLock pro aplikaci Norton 360 v systému iOS

- 1 V zařízení se systémem iOS spusťte aplikaci **App Store** a vyhledejte funkci **Ochrana** proti krádeži identity pomocí technologie LifeLock.
- 2 Jakmile naleznete stránku aplikace v obchodě App Store, klepněte na tlačítko **Získat** a poté na tlačítko **Nainstalovat**.
- 3 Po nainstalování aplikaci otevřete a přihlaste se pomocí svých přihlašovacích údajů k účtu.

#### Sledování temných webů využívá technologii LifeLock\*\*

#### Co je funkce Sledování temných webů?

Sledujeme použití vašich osobních údajů\*\* na obtížně zjistitelných temných webech a fórech. Když zjistíme, že vaše údaje jsou na temném webu, budeme vás informovat.

#### Proč je to důležité?

Zloději identity mohou na obtížně zjistitelných temných webech a fórech prodávat vaše osobní údaje.

#### Co je třeba udělat?

Pokud v oznámení naleznete některé z vašich údajů, postupujte podle níže uvedených kroků.

- Ohrožení debetní/platební karty : Pokud je karta zrušena, není třeba provádět žádnou akci. Pokud je účet aktuální, obraťte se na společnost poskytující platební/debetní karty a požádejte o novou kartu. Podrobně si projděte své výpisy.
- Ohrožení e-mailu : Změňte své aktuální heslo k e-mailu. Pokud máte jakékoli účty se stejnými hesly, změňte také tato hesla. Pokud stále dochází k problémům, pravděpodobně si budete chtít zřídit nový e-mailový účet. Nezapomeňte, že změna hesel každých 30 dnů pomůže zabezpečit vaše účty.
- Ohrožení rodného čísla : Doporučujeme nastavit výstrahy před podvody u některého ze tří úvěrových registrů, čímž dále pomůžete ochránit svou identitu.

 Ohrožení jména / adresy / telefonního čísla : V tomto případě naštěstí nejsou sdíleny údaje, jako je rodné číslo, které by potenciálně mohly způsobit větší škodu. Protože však došlo k úniku některých vašich osobních údajů, doporučujeme vám, abyste pozorně sledovali, zda vaše úvěrová zpráva neobsahuje nesrovnalosti.

Budeme pokračovat ve sledování vašich osobních údajů na temném webu\*\*. Pokud zjistíme použití vašich údajů, zašleme další e-mail.

Poznámka: Nikdo nemůže zabránit všem krádežím identity.

\*\* Sledování temných webů v plánech Norton 360 má výchozí nastavení ke sledování pouze vaší e-mailové adresy. Přihlaste se k portálu a zkontrolujte, zda můžete přidat dodatečné informace k účelům sledování.

### Nastavení vaší zabezpečené sítě VPN

Veřejné sítě Wi-Fi jsou všudypřítomné: letiště, kavárny, obchodní domy a hotely. Bezplatné "přístupové body" jsou natolik rozšířené a pohodlné, že lidé se k nim mohou připojovat bez přemýšlení. Čtení e-mailů, kontrola vašeho bankovního účtu nebo provádění činností vyžadujících přihlášení představují v případě použití veřejné sítě Wi-Fi riziko. Pokud používáte veřejnou síť Wi-Fi, vaše online aktivity mohou být sledovány. Kyberzločinci mohou ukrást vaše osobní údaje, jako jsou uživatelská jména, hesla, lokace, chaty, e-maily nebo čísla účtů.

Zabezpečená síť VPN vám pomáhá zabezpečit vaše připojení, pokud využíváte bezdrátové veřejné připojení. Vytváří virtuální privátní síť (VPN), která šifruje vaše citlivé údaje.

Zabezpečená síť VPN pomáhá chránit data, která odesíláte a přijímáte během používání veřejné sítě Wi-Fi následujícími způsoby:

- doplňuje šifrování bankovní úrovně k ochraně vašeho připojení v případě připojení k přístupovým bodům k veřejné síti Wi-Fi;
- umožňuje vám anonymní procházení webů, takže je chráněno vaše online soukromí;
- umožňuje přístup k vašim oblíbeným aplikacím a obsahu na cestách, jako byste byli doma;
- šifruje vaše data s pomocí virtuální soukromé sítě bez protokolu, která nesleduje ani neukládá vaše aktivity;
- nabízí zákaznickou podporu světové třídy služby Norton Lifelock, která je lídrem v online zabezpečení spotřebitelů.

Poznámka: Funkce Secure VPN není k dispozici ve všech přihlášeních k odběru.

Zabezpečenou síť VPN nastavte podle níže uvedených pokynů.

#### Nastavení zabezpečené sítě VPN

- 1 Spusťte aplikaci Norton.
- 2 V okně Můj Norton vedle položky Zabezpečená síť VPN, klikněte na volbu Nastavit.
- 3 Na zobrazené webové stránce klikněte na možnost Přihlásit se.
- 4 Zadejte své přihlašovací údaje k účtu a přihlaste se.
- 5 Když se vám zobrazí výzva ke stažení, klikněte na možnost Stáhnout.
- 6 Postupujte podle pokynů na obrazovce.

Zde můžete diskutovat s dalšími uživateli stolních počítačů Komunity Norton.

### Nastavení rodičovského zámku

Nastavte rodičovský zámek, abyste dětem umožnili bezpečné používání internetu. Nastavení je snadné a sestává pouze ze tří kroků.

Rodičovský zámek poskytuje vše potřebné k ochraně aktivity rodiny online před internetovými hrozbami a nevhodným obsahem. Dokonce vám ukáže, jak můžete dětem zabránit, aby na internetu sdělovaly důvěrné osobní údaje.

Přihlaste se ke svému účtu NortonLifeLock

- 1 Spusťte produkt Norton.
- 2 V okně Můj účet Norton klikněte vedle položky Rodičovský zámek na možnost Nastavit.
- 3 Pokud se zobrazí výzva k přihlášení, zadejte své přihlašovací údaje k účtu a přihlaste se.
- 4 Na zobrazené stránce klikněte na kartu Rodina.
- 5 Přečtěte si **podmínky služby** a kliknutím na tlačítko **Souhlasím, pokračovat** vytvořte nastavení rodiny.
- 6 Postupujte podle pokynů na obrazovce.

#### Přidání dítěte do účtu

Rodičovský zámek při přidání dítěte vždy nastaví předem definovaná domácí pravidla podle jeho věku. Domácí pravidla můžete kdykoli upravit tak, aby odpovídala vyspělosti jednotlivých dětí.

**Poznámka:** Do účtu můžete přidat až 15 dětí. Děti můžete do účtu aplikace Norton Family přidat kdykoli a také je z něj můžete kdykoli odstranit.

1 Do pole Jméno dítěte zadejte jméno dítěte.

Poznámka: Jméno nesmí obsahovat speciální znaky jako například &, # nebo \$.

2 Vyberte rok narození dítěte.

Podle věku dítěte se nastaví domácí pravidla.

3 Chcete-li nastavit profilový obrázek dítěte, vyberte avatar nebo nahrajte fotografii.

Poznámka: Po dokončení nastavení týkajícího se prvního dítěte můžete přidat další děti do účtu.

4 Klikněte na tlačítko Další.

#### Instalace aplikace Norton Family do zařízení dítěte

Nainstalujte aplikaci Norton Family do všech zařízení, která dítě používá. Pokud momentálně nepoužíváte zařízení dítěte, kliknutím na tlačítko **Ne** odešlete odkaz ke stažení e-mailem. Otevřete tento e-mail v zařízení, do kterého chcete aplikaci Norton Family nainstalovat.

#### Instalace aplikace Norton Family v systému Windows

- 1 V části Používá vaše dítě toto zařízení? klikněte na tlačítko Ano a pak na tlačítko Další.
- 2 Klikněte na stažený soubor instalačního programu nebo jej spusťte.
- 3 Správce stahování Norton automaticky nainstaluje aplikaci Norton Family do zařízení.
- 4 Přečtěte si licenční smlouvu s uživatelem a poté klikněte na tlačítko Odsouhlasit a nainstalovat.

Zařízení se automaticky propojí s účtem.

- 5 Klikněte na tlačítko **Pokračovat**.
- 6 V okně přiřazení zařízení klikněte na možnost **Upravit** vedle dítěte, kterému chcete toto zařízení přiřadit.
- 7 Klikněte na možnost se přihlašuje jako a vyberte účet, pomocí kterého se dítě na tomto zařízení přihlašuje. Pokud dítě používá více uživatelských účtů, vyberte všechny účty, které dítě používá.
- 8 Klikněte na možnost Uložit > OK.

Instalace aplikace Norton Family v systému Android

- 1 V okně INSTALOVAT aplikaci Norton Family klepněte na tlačítko Ano a poté na tlačítko Pokračovat.
- 2 Klepněte na možnost Stáhnout aplikaci Norton Family.
- 3 Dokončete akci prostřednictvím obchodu Play, pokud k tomu budete vyzváni.
- 4 Klepněte na možnost **Nainstalovat** a postupujte podle pokynů na obrazovce.
- 5 Otevřete aplikaci Norton Family s funkcí rodičovského zámku.
- 6 Přečtěte si licenční smlouvu Norton a poté klepněte na možnost Souhlasím, pokračovat
   > Začít.
- 7 Klikněte na možnost **Přihlásit** a zadejte své přihlašovací údaje k účtu.
- 8 Klepnutím na možnost Dítě přejděte do dětského režimu a poté klepněte na tlačítko Pokračovat.

Dětský režim umožňuje přidat dítě a nastavit domácí pravidla v daném zařízení.

9 Chcete-li přidat dítě, klepněte na možnost Přidat dítě a v okně PROFIL zadejte údaje o dítěti.

Klepnutím na obrázek avataru vyberte pro profil dítěte avatar. Můžete zvolit obrázek z galerie nebo pořídit fotografii a vložit je do profilu dítěte.

10 Klepněte na tlačítko **Pokračovat** a poté na tlačítko **Uložit**.

Aplikace Norton Family nastaví výchozí domácí pravidla podle věku dítěte. Pravidla přiřazená dítěti můžete zobrazit klepnutím na možnost **Domácí pravidla**.

- 11 Vyberte dítě, kterému chcete zařízení přiřadit, zadejte snadno rozpoznatelný název zařízení a poté klepněte na tlačítko **Hotovo**.
- 12 Pokud se zobrazí výzva, zapněte možnosti Použití aplikací a Usnadnění.
- 13 V zobrazené výstraze klepněte na možnost **Aktivovat** a nastavte aplikaci Norton Family jako správce zařízení.

Instalace aplikace Norton Family v systému iOS

- V okně INSTALOVAT aplikaci Norton Family klepněte na tlačítko Ano a poté na tlačítko Pokračovat.
- 2 Klepněte na možnost Stáhnout aplikaci Norton Family.
- 3 Klepnutím nainstalujte aplikaci Norton Family.
- 4 Klepněte na možnost Otevřít.
- 5 Klepnutím na tlačítko OK povolte aplikaci Norton Family odesílání oznámení.

- 6 Přečtěte si licenční smlouvu Norton a zásady ochrany osobních údajů a poté klepněte na možnost Souhlasím, pokračovat.
- 7 Přihlaste se pomocí přihlašovacích údajů k účtu.
- 8 Na obrazovce Přidat dítě zadejte údaje o dítěti a potom klepněte na možnost Přidat.

Chcete-li přidat další dítě, klepněte na možnost **Přidat nové dítě** a v okně **Přidat dítě** zadejte údaje o dítěti. Potom klepněte na možnost **Přidat**.

Klepnutím na obrázek avataru vyberte pro profil dítěte avatar. Můžete zvolit obrázek z galerie nebo pořídit fotografii a vložit je do profilu dítěte.

- **9** Vyberte dítě, kterému chcete zařízení přiřadit, a zadejte snadno rozpoznatelný název zařízení.
- 10 Klepněte na možnost Přiřadit.
- 11 Klepněte na možnost Nainstalovat a podle pokynů na obrazovce nainstalujte profil.

Pokud má v zařízení dítěte fungovat okamžité zamknutí a další funkce, je nutné nainstalovat profil.

12 Nastavte omezení podle pokynů na obrazovce.

#### Instalace aplikace Norton Family do zařízení rodiče

Po dokončení nastavení musíte stáhnout a nainstalovat do svého zařízení následující mobilní aplikaci:

- Zařízení se systémem Android: Nainstalujte aplikaci rodičovského zámku aplikace Norton Family.
- Zařízení se systémem iOS: Nainstalujte aplikaci Norton Family pro rodiče.

Stažení a instalace aplikace Norton Family s funkcí rodičovského zámku v systému Android

- 1 Spusťte aplikaci Obchod Play a vyhledejte aplikaci Norton Family s funkcí rodičovského zámku.
- 2 Vyberte aplikaci Norton Family s funkcí rodičovského zámku a potom klepněte na možnost Instalovat.
- 3 Po dokončení instalace aplikaci otevřete.
- 4 Přečtěte si licenční smlouvu Norton a další zásady a poté klepněte na tlačítko Pokračovat.
- 5 Přihlaste se pomocí přihlašovacích údajů k účtu
- 6 Klepněte na možnost **Zařízení rodiče**. Pokud zařízení používá i vaše dítě, tak než mu ho předáte, nezapomeňte přepnout do **dětského režimu**.

Stažení a instalace aplikace Norton Family pro rodiče v systému iOS

- 1 Otevřete aplikaci App Store a vyhledejte aplikaci Norton Family pro rodiče.
- 2 Vyberte aplikaci Norton Family pro rodiče a potom klepněte na možnost Získat.
- 3 Po dokončení instalace aplikaci otevřete.
- 4 Přečtěte si licenční smlouvu Norton a další zásady a poté klepněte na tlačítko Pokračovat.
- 5 Přihlaste se pomocí přihlašovacích údajů k účtu

#### Komunikace v rámci rodiny

Chcete-li zajistit online bezpečnost všech členů rodiny, hraje klíčovou roli komunikace. Je proto vhodné promluvit si s dítětem a vysvětlit mu, proč je důležité chovat se na internetu zodpovědně.

### Chraňte své bankovní údaje pomocí funkce Norton Safe Web

Ochrana bankovnictví v nástroji Norton Safe Web poskytuje lepší ochranu, když provádíte transakce na webech bank. Když otevřete web bankovnictví pomocí prohlížeče Google Chrome, Mozilla Firefox nebo Microsoft Edge, zobrazí se vám oznámení, že si máte nainstalovat nebo aktivovat rozšíření Norton Safe Web. Klikněte na možnost **Nainstalovat** nebo **Aktivovat** v oznámení a postupujte podle pokynů na obrazovce k instalaci nebo aktivaci rozšíření Norton Safe Web.

Výstrahu oznámení ochrany bankovnictví můžete vypnout kliknutím na možnost **Znovu** nezobrazovat v oznámení nebo přejitím do okna **Nastavení**.

Vypnutí a zapnutí oznámení týkajících se ochrany bankovnictví

1 Spustte produkt Norton.

Pokud se zobrazí okno **Můj Norton**, klikněte vedle položky **Zabezpečení zařízení** na možnost **Otevřít**.

- 2 V hlavním okně produktu Norton klikněte na položku Nastavení.
- 3 V okně Nastavení klikněte na možnost Brána firewall.
- 4 Na kartě Ochrana před narušením a ochrana prohlížeče v řádku Oznámení týkající se ochrany bankovnictví přesuňte posuvník Zapnuto / Vypnuto do polohy Vypnuto nebo Zapnuto
- 5 V okně Nastavení klepněte na tlačítko Použít a poté na tlačítko Zavřít.

## Kapitola

## Správa zabezpečení zařízení

Tato kapitola obsahuje následující témata:

- Postup v případě, že je zařízení ohroženo
- Použití produktu Norton k optimalizaci a zlepšení výkonu počítače
- Spuštění prověřování Norton ke kontrole hrozeb na vašem počítači
- Ochrana zařízení před neoprávněným využitím, hackery a okamžitými útoky
- Nastavit Norton k monitorování aplikací a blokování škodlivých webů od přístupu k vašemu počítači
- Začněte používat Zálohování v cloudu Norton
- Přizpůsobení nastavení produktu Norton
- Optimalizujte svůj počítač pro hraní her pomocí funkce Game Optimizer

### Postup v případě, že je zařízení ohroženo

V hlavním okně produktu Norton je stav každé kategorie označen příslušnou barvou dlaždice Zabezpečení, Zabezpečení internetu, Zálohování a Výkon, a to následujícím způsobem:

- **Zelená** : Jste chráněni.
- Oranžová: Váš počítač vyžaduje pozornost.
- Červená: Počítač je ohrožen.

**Poznámka:** Kategorie zálohování je k dispozici pouze v rámci přihlášení k odběru verze Deluxe, Premium a Norton 360.

Produkt Norton automaticky opraví většinu problémů, které snižují úroveň ochrany nebo výkon systému, a v hlavním okně zobrazí stav jako Chráněno. Produkt Norton zobrazí problémy, které vyžadují vaši pozornost, jako **V ohrožení** nebo **Výstraha**.

Reakce na indikátory stavu Výstraha nebo V ohrožení

1 Spusťte produkt Norton.

Pokud se zobrazí okno **Můj Norton**, klikněte vedle položky **Zabezpečení zařízení** na možnost **Otevřít**.

- 2 V hlavním okně produktu Norton klikněte na červenou nebo oranžovou dlaždici kategorie, která uvádí stav V ohrožení nebo Výstraha.
- 3 Klikněte na možnost **Opravit ihned** a postupujte podle pokynů na obrazovce.

Pokud potíže přetrvávají, kliknutím na položky **Nápověda > Získat podporu** spusťte diagnostický nástroj.

Pokud se domníváte, že počítač je vážně infikován, můžete také zkusit použít nástroje Norton Rescue Tools.

#### Spustiť LiveUpdate

Společnost NortonLifeLock doporučuje spouštění aplikace LiveUpdate v pravidelných intervalech v těchto případech:

- Pokud jste vypnuli možnost Automatická aktualizace LiveUpdate
- Pokud počítač nebyl dlouhou dobu připojen k internetu

**Poznámka:** Ke spouštění aplikace LiveUpdate potřebujete platné přihlášení k odběru a připojení k internetu.

#### Ruční spuštění aktualizace LiveUpdate

1 Spusťte produkt Norton.

Pokud se zobrazí okno **Můj Norton**, klikněte vedle položky **Zabezpečení zařízení** na možnost **Otevřít**.

- 2 V hlavním okně produktu Norton dvakrát klikněte na položku **Zabezpečení** a potom klikněte na položku **LiveUpdate**.
- 3 Až bude aktualizace LiveUpdate úspěšně dokončena, v okně Norton LiveUpdate klikněte na tlačítko OK.

## Zobrazení nebo oprava bezpečnostních rizik zařízení, která zjistí produkt Norton

Když produkt Norton zjistí bezpečnostní riziko, automaticky jej odstraní, pokud od vás tedy nevyžaduje informace, aby porozuměl tomu, jak chcete riziko vyřešit. Pokud potřebujete poskytnout informace, produkt Norton zobrazí výstrahu Byly zjištěny hrozby nebo výstrahu Bezpečnostní riziko s návrhy, jak na bezpečnostní riziko reagovat.

#### Zobrazení rizik automaticky vyřešených během prověřování

1 Spusťte produkt Norton.

Pokud se zobrazí okno **Můj Norton**, klikněte vedle položky **Zabezpečení zařízení** na možnost **Otevřít**.

- 2 V hlavním okně produktu Norton dvakrát klikněte na položku **Zabezpečení** a poté klikněte na možnost **Historie**.
- 3 V okně Historie zabezpečení vyberte v rozevíracím seznamu Zobrazit možnost Vyřešená bezpečnostní rizika.
- 4 Vyberte riziko v seznamu a poté v podokně **Podrobnosti** zobrazte provedenou akci.

#### Oprava nevyřešených rizik zjištěných při prověřování

Produkt Norton v některých případech automaticky nevyřeší riziko, ale doporučí akci, kterou je vhodné provést k vyřešení rizika.

#### Oprava nevyřešených rizik zjištěných při prověřování

1 Spusťte produkt Norton.

Pokud se zobrazí okno **Můj Norton**, klikněte vedle položky **Zabezpečení zařízení** na možnost **Otevřít**.

- 2 V hlavním okně produktu Norton dvakrát klikněte na položku **Zabezpečení** a poté klikněte na možnost **Historie**.
- 3 V okně Historie zabezpečení vyberte v rozevíracím seznamu Zobrazit možnost Nevyřešená bezpečnostní rizika.
- 4 Pokud se v seznamu zobrazí nevyřešená rizika, vyberte riziko.
- 5 Postupujte podle doporučené akce v podokně Podrobnosti.

**Poznámka:** Někdy je potřeba poté, co produkt Norton odstraní bezpečnostní riziko, restartovat počítač. Jestliže produkt Norton zobrazí výzvu k restartování počítače, uložte všechny otevřené soubory a restartujte počítač.

Poznámka: Spusťte nástroj Norton Power Eraser, pokud si myslíte, že je váš systém infikován. Norton Power Eraser je výkonný nástroj pro odstraňování malwaru, který odstraňuje bezpečnostní rizika, kterých je obtížné se zbavit. Další informace: Viz "Spuštění prověřování Norton ke kontrole hrozeb na vašem počítači" na straně 34.

#### Provedení akcí při umístění rizik nebo hrozeb do karantény

Položky v karanténě jsou izolovány od ostatních souborů v počítači, takže se nemohou šířit ani napadnout počítač. Pokud máte podezření, že je určitá položka napadena, ale při prověřování produktem Norton není identifikována jako riziková, můžete položku ručně umístit do karantény. Položku z karantény můžete také obnovit, pokud se domníváte, že se jedná o nízké riziko. Položku, kterou obnovíte, produkt Norton neopraví. Může však obnovené položky dezinfikovat během následujících prověření.

#### Obnovení položky z karantény

1 Spusťte produkt Norton.

Pokud se zobrazí okno **Můj Norton**, klikněte vedle položky **Zabezpečení zařízení** na možnost **Otevřít**.

- 2 V hlavním okně produktu Norton dvakrát klikněte na položku **Zabezpečení** a poté klikněte na možnost **Historie**.
- 3 V okně Historie zabezpečení vyberte v rozevíracím seznamu Zobrazit kategorii Karanténa.
- 4 Vyberte položku, kterou chcete spravovat.
- 5 V podokně **Podrobnosti** klikněte na položku **Možnosti**.

Odkaz Více možností můžete použít k zobrazení dalších podrobností o položce, než pro ni vyberete akci. Odkaz otevře okno File Insight obsahující další informace o riziku.

- 6 V okně Byla zjištěna hrozba zvolte jednu z následujících možností:
  - Obnovit: Vrátí položku do původního umístění v počítači. Tato možnost je k dispozici pouze pro položky ručně přesunuté do karantény.
  - Obnovit a vyloučit soubor: Vrátí položku do původního umístění, aniž by byla opravena, a vyloučí tuto položku ze zjišťování při budoucím prověření. Tato možnost je k dispozici pro zjištěné virové a nevirové hrozby.
  - Odebrat z historie: Odebere vybranou položku z protokolu Historie zabezpečení.

- 7 Pokud se rozhodnete pro obnovení, v okně **Obnovení z karantény** klikněte na tlačítko **Ano**.
- 8 V dialogovém okně **Vyhledat složku** vyberte složku nebo jednotku, kam chcete soubor obnovit, a klikněte na tlačítko **OK**.

## Obnovení souboru, který byl omylem identifikován jako bezpečnostní riziko

Ve výchozím nastavení produkt Norton odstraní bezpečnostní riziko z počítače a přesune je do karantény. Pokud si myslíte, že soubor byl odebrán omylem, můžete jej z karantény obnovit v jeho původním umístění a vyloučit ho z příštího prověření.

#### Obnovení souboru z karantény

**Poznámka:** Program z prověřování produktem Norton vylučte pouze v případě, že jste si jistí, že je bezpečný. Pokud například jiný program vyžaduje ke svému fungování rizikový program, můžete se rozhodnout jej ponechat v počítači.

1 Spusťte produkt Norton.

Pokud se zobrazí okno **Můj Norton**, klikněte vedle položky **Zabezpečení zařízení** na možnost **Otevřít**.

- 2 V hlavním okně produktu Norton klikněte na položku **Zabezpečení** a poté klikněte na možnost **Historie**.
- 3 V okně Historie zabezpečení vyberte z rozevírací nabídky Zobrazit možnost Karanténa.
- 4 Vyberte soubor, který chcete obnovit.
- 5 V podokně **Podrobnosti** klikněte na položku **Možnosti**.
- 6 V okně Byla zjištěna hrozba klikněte na možnost Obnovit a vyloučit tento soubor.
- 7 V okně Obnovení z karantény klikněte na tlačítko Ano.
- 8 V dialogovém okně **Procházet složku** vyberte položku nebo jednotku, kam chcete soubor obnovit, a klikněte na tlačítko **OK**.

#### Odeslání položky do služby Norton k posouzení

K účinnosti vašeho produktu Norton můžete přispět tak, že soubory, o kterých si myslíte, že představují bezpečnostní riziko, odešlete k posouzení. Středisko Norton Security Response provede analýzu souboru, a pokud soubor představuje riziko, přidá jej do budoucích definic ochrany.

Poznámka: V odesílaných příspěvcích nejsou nikdy zahrnuty osobní identifikační údaje.

1 Spusťte produkt Norton.

Pokud se zobrazí okno Můj Norton, klikněte vedle položky Zabezpečení zařízení na možnost Otevřít.

- 2 V hlavním okně produktu Norton dvakrát klikněte na položku **Zabezpečení** a poté klikněte na možnost **Historie**.
- 3 V okně Historie zabezpečení vyberte v rozevíracím seznamu Zobrazit kategorii Karanténa.
- 4 Vyberte položku, kterou chcete spravovat.
- 5 V podokně Podrobnosti klikněte na položku Možnosti.

Odkaz Více možností můžete použít k zobrazení dalších podrobností o položce, než pro ni vyberete akci. Odkaz otevře okno File Insight obsahující další informace o riziku.

- 6 V okně Byla zjištěna hrozba klikněte na položku Odeslat společnosti NortonLifeLock.
- 7 Na obrazovce, která se objeví, klikněte na tlačítko OK.

#### Ruční přidání položky do karantény

1 Spusťte produkt Norton.

Pokud se zobrazí okno **Můj Norton**, klikněte vedle položky **Zabezpečení zařízení** na možnost **Otevřít**.

- 2 V hlavním okně produktu Norton dvakrát klikněte na položku **Zabezpečení** a poté klikněte na možnost **Historie**.
- 3 V okně Historie zabezpečení vyberte v rozevíracím seznamu Zobrazit kategorii Karanténa.
- 4 Klikněte na možnost Přidat do karantény.
- 5 V okně **Ruční karanténa** přidejte soubor, který chcete umístit do karantény, a zadejte popis pro případnou referenci.

**Poznámka:** Pokud umístíte do karantény soubor, který je přidružen k nějakým spuštěným procesům, budou tyto procesy ukončeny. Před přidáním souboru do karantény proto všechny otevřené soubory a spuštěné procesy zavřete.

# Použití produktu Norton k optimalizaci a zlepšení výkonu počítače

Situace, kdy počítač funguje pomalu a jednoduché úlohy trvají dlouho, může být pro uživatele velmi frustrující. Někteří uživatelé se domnívají, že po instalaci produktu Norton se sníží výkon

počítače. Ale skutečností je, že je produkt Norton zmodernizovaný, aby poskytoval ochranu světové třídy bez obětování výkonu.

Software Norton rovněž nabízí nástroje pro správu a optimalizaci výkonu, díky kterým lze zrychlit výkon počítače, a provádět tak běžné úlohy rychleji.

#### Zrychlení spouštění počítače

U řady aplikací je nastaveno automatické spuštění při spuštění počítače. Může se jednat o programy, které téměř nebo vůbec nepoužíváte nebo o nich ani nevíte. Čím víc programů se při spuštění počítače načítá, tím déle spuštění trvá. **Správce spuštění Norton** umožňuje zakázat programy spouštěné při spuštění počítače nebo jejich spuštění odložit, čímž lze zrychlit spouštění počítače.

Zakázání položek spouštěných při spuštění počítače nebo odložení jejich spuštění

1 Spusťte produkt Norton.

Pokud se zobrazí okno **Můj Norton**, klikněte vedle položky **Zabezpečení zařízení** na možnost **Otevřít**.

- 2 V hlavním okně produktu Norton dvakrát klikněte na položku Výkon a poté klikněte na možnost Správce spuštění.
- 3 V okně Správce spuštění proveďte následující kroky:
  - Ve sloupci Zapnuto/Vypnuto zrušte zaškrtnutí programů, které nechcete spouštět při spuštění počítače.
  - Ve sloupci Zpozdit spuštění vyberte programy, které chcete načíst až po dokončení spuštění počítače.
- 4 Klikněte na tlačítko **Použít** a potom na tlačítko **Zavřít**.

#### Zrychlení načítání programů a souborů

Nástroj **Optimalizovat disk** slouží k uspořádání fragmentů souborů roztroušených v různých částech počítače. Zlepšuje výkon počítače, takže můžete pracovat efektivněji.

#### Spuštění funkce Optimalizovat disk

1 Spusťte produkt Norton.

Pokud se zobrazí okno **Můj Norton**, klikněte vedle položky **Zabezpečení zařízení** na možnost **Otevřít**.

- 2 V hlavním okně produktu Norton klikněte dvakrát na položku Výkon a poté klikněte na možnost Optimalizovat disk.
- 3 Po dokončení operace klikněte na tlačítko Zavřít.

#### Odebrání dočasných souborů a složek zpomalujících počítač

Při procházení internetu nebo stahování souborů se v počítači ukládají dočasné soubory. Tyto soubory není potřeba uchovávat. Postupem času se mohou nashromáždit a zpomalovat počítač. Funkce Vymazání souborů tyto nepotřebné soubory odstraňuje, aby počítač fungoval rychleji.

#### Odebrání dočasných souborů a složek

1 Spusťte produkt Norton.

Pokud se zobrazí okno Můj Norton, klikněte vedle položky Zabezpečení zařízení na možnost Otevřít.

- 2 V hlavním okně produktu Norton dvakrát klikněte na položku Výkon a poté klikněte na možnost Vymazání souborů.
- 3 Po dokončení operace klikněte na tlačítko Zavřít.

#### Optimalizace spouštěcího svazku

Optimalizace spouštěcího svazku maximalizuje využitelné volné místo uspořádáním fragmentů souborů do sousedících nebo souvislých clusterů. Při přístupu hlavy pevného disku k datům souboru na jednom místě proběhne načtení tohoto souboru do paměti rychleji.

#### Optimalizace spouštěcího svazku

1 Spusťte produkt Norton.

Pokud se zobrazí okno **Můj Norton**, klikněte vedle položky **Zabezpečení zařízení** na možnost **Otevřít**.

- 2 V hlavním okně produktu Norton klikněte dvakrát na položku Výkon a poté klikněte na možnost Grafy.
- 3 V okně Grafy v horní části grafu stavu zabezpečení klikněte na možnost Optimalizovat.

#### Zvýšení výkonu při hraní her nebo sledování filmů

Už se vám stalo, že se při hraní hry nebo sledování filmu začal spouštět bezpečnostní software a obrazovka se zasekla v tu nejnevhodnější chvíli? Nástroj **Zjišťování celoobrazovkového** 

**režimu** dokáže rozpoznat, když je spuštěn program, který by neměl být přerušován. Dokud budete program používat, nebude produkt Norton spouštět úlohy ochrany na pozadí.

#### Ověření, zda je funkce Zjišťování celoobrazovkového režimu zapnutá

1 Spusťte produkt Norton.

Pokud se zobrazí okno **Můj Norton**, klikněte vedle položky **Zabezpečení zařízení** na možnost **Otevřít**.

- 2 V hlavním okně produktu Norton klikněte na položku Nastavení.
- 3 V okně Nastavení klikněte na možnost Nastavení pro správu.
- 4 V části Nastavení bezobslužného režimu přesuňte přepínač na řádku Zjišťování celoobrazovkového režimu do polohy Zapnuto.
- 5 Klikněte na tlačítko **Použít** a potom na tlačítko **Zavřít**.

#### Zákaz rušení při používání oblíbených aplikací

Pokud se domníváte, že produkt Norton zpomaluje oblíbené programy, můžete pomocí možnosti **Tichý režim** zakázat spouštění produktu Norton při používání daných programů. Dokud budete tyto programy používat, nebude produkt Norton spouštět úlohy ochrany na pozadí.

#### Spuštění oblíbených programů v tichém režimu

1 Spusťte produkt Norton.

Pokud se zobrazí okno Můj Norton, klikněte vedle položky Zabezpečení zařízení na možnost Otevřít.

- 2 V hlavním okně produktu Norton klikněte na položku Nastavení.
- 3 V okně Nastavení klikněte na možnost Nastavení pro správu.
- 4 V části Nastavení bezobslužného režimu v řádku Programy specifikované uživatelem klikněte na možnost Konfigurovat.
- 5 V okně Programy v tichém režimu klikněte na tlačítko Přidat.
- 6 V dialogovém okně **Přidat program** vyhledejte příslušný program.
- 7 Vyberte příslušný soubor a klikněte na tlačítko **Otevřít** a poté na tlačítko **OK**.

## Zobrazení programů s vysokými nároky na prostředky, které zpomalují počítač

Produkt Norton sleduje počítač a může zobrazit výstrahu, pokud program nebo proces využívá nepřiměřené množství prostředků. Pokud tyto programy nepoužíváte, můžete je ukončit a zvýšit tak výkon počítače.

#### Identifikace procesů s vysokými nároky na prostředky

1 Spusťte produkt Norton.

Pokud se zobrazí okno **Můj Norton**, klikněte vedle položky **Zabezpečení zařízení** na možnost **Otevřít**.

- 2 V hlavním okně produktu Norton klikněte dvakrát na položku Výkon a poté klikněte na možnost Grafy.
- 3 V okně Grafy klikněte v levém podokně na položku Využití.
- 4 Proveďte jednu z následujících akcí:
  - Chcete-li zobrazit graf procesoru, klepněte na kartu CPU.
  - Chcete-li zobrazit graf paměti, klepněte na kartu Pamět'.
- 5 Klepnutím na jakékoli místo na grafu zobrazíte seznam procesů s vysokými nároky na prostředky.

Klepnutím na název procesu zobrazíte v okně File Insight další informace o procesu.

# Spuštění prověřování Norton ke kontrole hrozeb na vašem počítači

Produkt Norton automaticky aktualizuje definice virů a pravidelně prověřuje váš počítač na celou řadu hrozeb. Pokud jste byli offline nebo máte podezření, že máte virus, můžete ručně spustit následující:

- Rychlé prověřování k analyzování oblastí vašeho počítače, které jsou nejzranitelnější vůči hrozbám.
- Úplné prověřování systému k analyzování vašeho celého systému včetně méně zranitelných aplikací, souborů a spuštění procesů jiných, než těch zkontrolovaných během Rychlého prověřování.
- Vlastní prověřování k analyzování jednotlivých souborů, složek nebo disků, pokud máte podezření, že jsou v ohrožení.

**Poznámka:** Poté, co nainstalujete produkt Norton, může první prověření trvat hodinu nebo déle kvůli analyzování vašeho celého systému.

Spuštění možností Rychlé prověřování, Úplné prověřování systému nebo Vlastní prověřování

1 Spusťte produkt Norton.

Pokud se zobrazí okno **Můj Norton**, klikněte vedle položky **Zabezpečení zařízení** na možnost **Otevřít**.

- 2 V hlavním okně produktu Norton dvakrát klikněte na položku **Zabezpečení** a poté klikněte na položku **Prověření**.
- 3 V okně **Prověření** vedle možnosti **Prověření a úlohy** vyberte jednu z následujících možností:
  - Rychlé prověřování > Přejít
  - Úplné prověřování systému > Přejít
  - Vlastní prověřování > Přejít, poté klikněte na možnost Spustit vedle možnosti
     Prověřování jednotek, Prověřování složek nebo Prověřování souborů a přejděte k součástem, které chcete prověřit.
- 4 V okně Souhrn výsledků klikněte na tlačítko Dokončit.

Pokud některé položky vyžadují zásah, prohlédněte si tato rizika v okně **Byla zjištěna** hrozba.

#### Úplné prověřování systému

Úplné prověřování systému provede důkladné prověření počítače a pokusí se odstranit viry a další bezpečnostní hrozby. Prověří všechny zaváděcí záznamy, soubory a běžící procesy, ke kterým má uživatel přístup. Důkladně prověřuje počítač a trvá delší dobu.

**Poznámka:** Při spuštění Úplného prověření systému s právy správce prověří více souborů než při spuštění prověření bez práv správce.

#### Spuštění úplného prověření systému

1 Spusťte produkt Norton.

Pokud se zobrazí okno **Můj Norton**, klikněte vedle položky **Zabezpečení zařízení** na možnost **Otevřít**.

2 V hlavním okně produktu Norton dvakrát klikněte na položku **Zabezpečení** a poté klikněte na položku **Prověření**.

- 3 V okně Prověření v části Prověřování a úlohy klikněte na položku Úplné prověření systému.
- 4 Klikněte na tlačítko Přejít.

#### Vlastní prověření

V některých případech můžete chtít prověřit určitý soubor, vyměnitelné jednotky, libovolné jednotky počítače nebo složky či soubory v počítači. Pokud například pracujete s vyměnitelným médiem a máte podezření na virus, můžete prověřit daný disk. Také pokud jste dostali komprimovaný soubor v e-mailové zprávě a máte podezření na virus, můžete prověřit jednotlivý prvek.

#### Prověření jednotlivých prvků

1 Spusťte produkt Norton.

Pokud se zobrazí okno **Můj Norton**, klikněte vedle položky **Zabezpečení zařízení** na možnost **Otevřít**.

- 2 V hlavním okně produktu Norton dvakrát klikněte na položku **Zabezpečení** a poté klikněte na položku **Prověření**.
- 3 V okně Prověření v části Prověřování a úlohy klikněte na možnost Vlastní prověření.
- 4 Klikněte na tlačítko Přejít.
- 5 V okně **Prověření** proveďte jednu z následujících akcí:
  - Pokud chcete prověřit konkrétní jednotky, klikněte na tlačítko Spustit vedle možnosti Prověření jednotky, vyberte jednotky, které chcete prověřit, a klikněte na tlačítko Prověřit.
  - Pokud chcete prověřit konkrétní složky, klikněte na tlačítko Spustit vedle možnosti
     Prověření složky, vyberte složky, které chcete prověřit, a klikněte na tlačítko Prověřit.
  - Pokud chcete prověřit konkrétní soubory, klikněte na tlačítko Spustit vedle možnosti
     Prověření souboru, vyberte soubory, které chcete prověřit, a klikněte na tlačítko
     Přidat. Můžete také přidržet klávesu Ctrl a zvolit více souborů k prověření.
- 6 V okně Souhrn výsledků klikněte na tlačítko Dokončit.

Pokud některé položky vyžadují zásah, prohlédněte si je a proveďte doporučenou akci.

#### Prověřování nástrojem Norton Power Eraser

Aplikace Norton Power Eraser je výkonný nástroj pro odstraňování malwarem způsobených bezpečnostních rizik, kterých je obtížné se zbavit. Nástroj Norton Power Eraser využívá agresivnější techniky než běžné procesy prověřování. Občas je zde tedy jisté riziko, že nástroj Norton Power Eraser odstraní bezpečný program. Před odebráním jakýchkoli souborů pomocí nástroje Norton Power Eraser si pečlivě projděte výsledky.
Stažení nástroje Norton Power Eraser a spuštění prověřování (v systému Windows 10/8/7)

- 1 Stáhněte si nástroj Norton Power Eraser.
- 2 Pomocí klávesové zkratky Ctrl + J otevřete v prohlížeči okno Stažené soubory a dvakrát klikněte na soubor NPE.exe.

Pokud se zobrazí okno Řízení uživatelských účtů, klikněte na tlačítko Ano nebo Pokračovat.

3 Přečtěte si licenční smlouvu a klikněte na tlačítko Souhlasím.

Pokud jste licenční smlouvu již přijali, nebude se vám výzva znovu zobrazovat.

Nástroj Norton Power Eraser zjistí a automaticky stáhne novou verzi, pokud je k dispozici.

- 4 V okně Norton Power Eraser vyberte možnost Úplné prověření systému a klikněte na tlačítko Spustit nyní.
- 5 Pokud chcete zahrnout prověřování přítomnosti rootkitů, klikněte na možnost Nastavení a v části Nastavení prověřování a protokolu přepněte na volbu pro zahrnutí přítomnosti rootkitů (vyžaduje restart systému) a klikněte na možnost Použít.
- 6 Jakmile uvidíte výzvu k restartování počítače, klikněte na tlačítko Restart.

Počkejte na dokončení prověřování. Postupujte podle pokynů na obrazovce.

Stažení nástroje Norton Power Eraser a spuštění prověřování (v systému Windows XP/Vista)

- 1 Stáhněte si nástroj Norton Power Eraser.
- 2 Pomocí klávesové zkratky Ctrl + J otevřete v prohlížeči okno Stažené soubory a dvakrát klikněte na soubor NPE.exe.

Pokud se zobrazí okno Řízení uživatelských účtů, klikněte na tlačítko Ano nebo Pokračovat.

3 Přečtěte si licenční smlouvu společnosti a poté klikněte na možnost Souhlasím.

Nástroj Norton Power Eraser vyhledá novou verzi, pokud je k dispozici, a vyzve vás k jejímu stažení.

4 V okně Norton Power Eraser klikněte na možnost Prověřit případná rizika.

5 Ve výchozím nastavení provede aplikace Norton Power Eraser prověření nástrojů rootkit a bude vyžadovat restartování počítače. Jakmile uvidíte výzvu k restartování počítače, klikněte na tlačítko Restart.

Pokud nechcete zahrnout prověřování přítomnosti rootkitů, přejděte do možnosti **Nastavení** a zrušte zaškrtnutí možnosti pro **zahrnutí přítomnosti rootkitů (vyžaduje restart systému)**.

6 Počkejte na dokončení prověřování. Postupujte podle pokynů na obrazovce.

## Vytvoření vlastních prověření Norton

Zatímco výchozí nastavení automatického prověření Norton fungují dobře pro většinu uživatelů, někteří uživatelé mohou chtít přizpůsobit možnosti k prověření konkrétních disků, složek nebo souborů v plánu, který si zvolí.

#### Vytvoření vlastního prověření

1 Spusťte produkt Norton.

- 2 V hlavním okně produktu Norton dvakrát klikněte na položku **Zabezpečení** a poté klikněte na položku **Prověření**.
- 3 V okně **Prověření** v části **Prověřování a úlohy** klikněte na možnost **Vlastní úloha** a potom klikněte na možnost **Přejít**.
- 4 V okně Prověření klikněte na možnost Vytvořit prověření.
- 5 V okně **Nové prověření** vedle možnosti **Název prověřování** zadejte název pro své vlastní prověření a přidejte nastavení následujícím způsobem:
  - Na kartě Položky prověřování klikněte na možnost Přidat jednotky, Přidat složky nebo Přidat soubory, abyste vyhledali součásti, které chcete do prověření zahrnout.
  - Na kartě Plán prověření pod možností Kdy chcete spustit prověření vyberte interval a poté vyberte možnosti načasování.
     Pod možností Spustit prověření vyberte z možností. Pro většinu uživatelů je nejlepší ponechat všechna políčka zaškrtnutá. To zajistí, že prověření jsou spuštěna pouze tehdy, když nepoužíváte svůj počítač nebo když nepoužíváte napájení z baterie, a zabraňuje, aby váš počítač během prověřování přešel do režimu spánku.
  - Na kartě Možnosti prověřování přesuňte přepínače na přizpůsobená chování pro komprimované soubory nebo hrozby s nízkým rizikem během prověřování.
- 6 Klikněte na tlačítko Uložit.

## Úprava nebo odstranění vlastního prověření Norton

Vlastní prověření, které jste vytvořili, můžete upravovat, abyste prověření přejmenovali, můžete přidávat nebo odstraňovat soubory nebo měnit plán. Pokud již nepotřebujete prověření spustit, můžete je odstranit.

#### Úprava nebo odstranění vlastního prověření

1 Spusťte produkt Norton.

Pokud se zobrazí okno **Můj Norton**, klikněte vedle položky **Zabezpečení zařízení** na možnost **Otevřít**.

- 2 V hlavním okně produktu Norton dvakrát klikněte na položku **Zabezpečení** a poté klikněte na položku **Prověření**.
- 3 V okně **Prověření** v části **Prověřování a úlohy** klikněte na možnost **Vlastní úloha** a potom klikněte na možnost **Přejít**.
- 4 V okně **Prověření** ve sloupci **Upravit prověření** vedle vlastního prověření, které chcete upravit, učiňte jedno z následujících:
  - Klikněte na ikonu Upravit a poté v okně Upravit prověřování přesuňte přepínače k zapnutí nebo vypnutí možností prověření. Pro většinu uživatelů bude dobře fungovat výchozí nastavení. Klikněte na možnost Použít výchozí k odebrání vlastních nastavení.
  - Klikněte na ikonu koše a poté klikněte na tlačítko Ano, abyste potvrdili, že chcete odstranit vlastní prověření.
- 5 Klikněte na tlačítko Uložit.

## Naplánovat prověřování Norton

Produkt Norton zjišťuje, když nejste přítomni u svého počítače, a automaticky spouští prověření k zajištění, že je váš systém pravidelně sledovat kvůli hrozbám. Rovněž můžete naplánovat své vlastní Rychlé prověřování, Úplné prověřování systému nebo Vlastní prověřování ke spouštění v dobách dle vašeho výběru.

## Naplánování Rychlého prověřování, Úplného prověřování systému nebo Vlastního prověřování Norton

1 Spusťte produkt Norton.

- 2 V hlavním okně produktu Norton dvakrát klikněte na položku **Zabezpečení** a poté klikněte na položku **Prověření**.
- 3 V okně Prověření v části Prověřování a úlohy klikněte na možnost Vlastní prověření.
- 4 Klikněte na tlačítko Přejít.

- 5 V okně Prověření, ve sloupci Upravit prověření klepněte na ikonu úprav vedle možnosti Rychlé prověřování, Úplné prověřování systému nebo Vlastní prověřování, kterou jste dříve vytvořili.
- 6 V okně Upravit prověření na kartě Plán prověření :
  - V části Kdy chcete prověření spustit vyberte interval a poté vyberte možnosti načasování.
  - Pod možností Spustit prověření vyberte z možností. Pro většinu uživatelů je nejlepší ponechat všechna políčka zaškrtnutá. To zajistí, že prověření jsou spuštěna pouze tehdy, když nepoužíváte svůj počítač nebo když nepoužíváte napájení z baterie, a zabraňuje, aby váš počítač během prověřování přešel do režimu spánku.
- 7 Klikněte na tlačítko **Další**.
- 8 V okně Možnosti prověření klikněte na možnost Uložit.

# Zobrazení hrozeb, které zjistí ochrana technologií Norton SONAR, v reálném čase

Funkce SONAR poskytuje ochranu před hrozbami v reálném čase pomocí proaktivního zjišťování bezpečnostních rizik. Funkce SONAR identifikuje vznikající hrozby na základě chování aplikací, což je rychlejší než tradiční zjišťování hrozeb založené na signaturách. Pomáhá vás chránit před nebezpečným kódem, dříve než jsou definice viru k dispozici prostřednictvím aktualizace LiveUpdate.

**Poznámka:** Ochrana technologií SONAR by měla být stále zapnutá. Jestliže je funkce Auto-Protect vypnutá, je funkce Ochrana technologií SONAR také deaktivovaná a počítač není před nově vznikajícími hrozbami chráněn.

#### Zobrazení rizik zjištěných funkcí SONAR

1 Spusťte produkt Norton.

- 2 V hlavním okně produktu Norton dvakrát klikněte na položku **Zabezpečení** a poté klikněte na možnost **Historie**.
- 3 V rozevíracím seznamu v okně **Historie zabezpečení** vyberte položku **Činnost funkce SONAR**.

- 4 Pokud jsou v seznamu zobrazena rizika, vyberte nějaké z nich.
- 5 Postupujte podle pokynů uvedených v části Doporučená akce v podokně Podrobnosti.

Tato kategorie také uvádí jakoukoli činnost, která upravuje konfiguraci nebo nastavení počítače. Možnost **Další podrobnosti** v této kategorii poskytuje podrobnosti o zdrojích, které byly touto aktivitou ovlivněny.

#### Zajistěte, aby byla funkce Ochrana technologií SONAR zapnutá

1 Spusťte produkt Norton.

Pokud se zobrazí okno **Můj Norton**, klikněte vedle položky **Zabezpečení zařízení** na možnost **Otevřít**.

- 2 V hlavním okně produktu Norton klikněte na položku Nastavení.
- 3 V okně Nastavení klikněte na položku Ochrana před viry.
- 4 Na kartě Automatická ochrana v části Ochrana v reálném čase přesuňte přepínač Ochrana technologií SONAR do polohy Zapnuto.
- 5 Klikněte na tlačítko Použít.
- 6 V okně Nastavení klepněte na tlačítko Zavřít.

## Vyloučení souborů a složek z prověřování funkcemi Norton Auto-Protect, SONAR a Download Insight

Produkt Norton můžete nakonfigurovat tak, aby z prověřování aplikací Auto-Protect a technologií SONAR vyloučil určité programy. Viry a jiné hrozby pro zabezpečení s vysokým rizikem můžete vyloučit z prověření v okně **Vyloučení z prověření** nebo **Vyloučení v reálném čase**. Při přidání souboru nebo složky do seznamu vyloučených položek produkt Norton ignoruje soubor nebo složku, když prověřuje bezpečnostní rizika.

Pokud chcete z funkce Download Insight vyloučit určitý soubor, musíte vybrat složku a do této složky jej stáhnout. Stáhnete-li např. do této složky nebezpečný spustitelný soubor, aplikace Norton tento soubor bude ignorovat a neodstraní jej z počítače. Pro soubory vyloučené z funkce Download Insight je třeba vytvořit novou složku.

**Poznámka:** Vyloučení souboru z prověřování produktu Norton sníží úroveň ochrany vašeho počítače a mělo by se provádět pouze v případě nutnosti. Vyloučit byste měli pouze položky, o nichž jste přesvědčeni, že nejsou infikovány.

#### Vyloučení bezpečnostních hrozeb s vysokým rizikem

1 Spusťte produkt Norton.

Pokud se zobrazí okno **Můj Norton**, klikněte vedle položky **Zabezpečení zařízení** na možnost **Otevřít**.

- 2 V hlavním okně produktu Norton klikněte na položku Nastavení.
- 3 V okně Nastavení klikněte na položku Ochrana před viry.
- 4 V okně nastavení funkce Ochrana před viry klikněte na kartu Prověření a rizika.
- 5 V části Vyloučení / Nízká rizika proveďte jednu z následujících akcí:
  - Na řádku Položky, které budou vyloučeny z prověření klikněte na tlačítko Konfigurovat.
  - Na řádku Položky, které budou vyloučeny z prověření funkcemi Auto-Protect, kontrola skriptu, SONAR a Download Insight klikněte na tlačítko Konfigurovat.
- 6 V okně, které se zobrazí, klikněte na položku Přidat složky nebo Přidat soubory.

Je možné vyloučit místní jednotky, složky, skupiny souborů, jednotlivé soubory nebo síťové disky. Produkt Norton však nepodporuje vyloučení souborů v síti. Pokud do seznamu vyloučení přidáte síťovou jednotku, ověřte, že je jednotka k počítači připojena.

- 7 V dialogovém okně Přidat položku klikněte na ikonu procházení.
- 8 V dialogovém okně, které se zobrazí, vyberte položku, již chcete vyloučit z prověření.
   Pokud přidáte složky, můžete upřesnit, zda se mají zahrnout nebo vyloučit dílčí složky.
- 9 Klikněte na tlačítko OK.
- 10 V dialogovém okně Přidat položku klikněte na tlačítko OK.
- 11 V okně, které se objeví, klikněte na tlačítko Použít a poté na tlačítko OK.

# Vyloučení souborů se signaturami s nízkým rizikem z prověření produktu Norton

Nastavení Vyloučení signatur Norton vám umožní vybrat určité známé bezpečnostní riziko, které chcete vyjmout z prověřování aplikace Norton. Pokud například legitimní aplikace, jako je bezplatná hra, spoléhá na jiný program, jako je adware, ke svému fungování, můžete se rozhodnout, že si adware ponecháte, i když vás vystavuje riziku. Také si můžete zvolit, zda se vám při příštích prověřeních bude či nebude zobrazovat oznámení o tomto programu.

Poznámka: Vyloučení snižují úroveň ochrany a měla se používat pouze v případě specifické potřeby a plného porozumění potenciálnímu riziku vyloučení známých hrozeb z prověření Norton.

Přidání signatury s nízkým rizikem do Vyloučení signatur

1 Spusťte produkt Norton.

Pokud se zobrazí okno **Můj Norton**, klikněte vedle položky **Zabezpečení zařízení** na možnost **Otevřít**.

- 2 V hlavním okně produktu Norton klikněte na položku Nastavení.
- 3 V okně Nastavení klikněte na položku Ochrana před viry.
- 4 V okně nastavení funkce Ochrana před viry klikněte na kartu Prověření a rizika.
- 5 U položky Vyloučení / Nízká rizika na řádku Signatury, které mají být vyloučeny ze všech nálezů klikněte na možnost Konfigurovat.
- 6 V okně Vyloučení signatur klikněte na tlačítko Přidat.
- 7 V okně Bezpečnostní rizika klikněte na bezpečnostní riziko, které chcete vyloučit, a potom klikněte na možnost Přidat.
- 8 V okně Vyloučení signatur klikněte na tlačítko Použít a poté na tlačítko OK.

## Zapnutí nebo vypnutí automatických úloh

Produkt Norton spouští automatické úlohy, když zajišťuje ochranu počítače na pozadí. Mezi tyto automatické úlohy patří prověřování přítomnosti virů, sledování internetového připojení, stahování aktualizací ochrany a další důležité úlohy. Tyto činnosti probíhají na pozadí, když je počítač zapnutý.

Pokud některá položka vyžaduje zásah uživatele, zobrazí produkt Norton zprávu s informacemi o aktuálním stavu nebo výzvu k provedení určité akce. Pokud nevidíte žádné zprávy, počítač je chráněn.

Produkt Norton můžete kdykoli otevřít a zjistit základní informace o stavu počítače nebo zobrazit podrobnosti o ochraně.

V průběhu činnosti na pozadí vám produkt Norton zobrazí upozornění v oznamovací oblasti v pravé části hlavního panelu. Výsledky posledních činností uvidíte při příštím otevření hlavního okna produktu Norton.

#### Zapnutí nebo vypnutí automatických úloh

1 Spusťte produkt Norton.

- 2 V hlavním okně produktu Norton klikněte na položku Nastavení.
- 3 V okně Nastavení klikněte na možnost Plánování úloh.
- 4 V okně Plánování úloh na kartě Automatické úlohy proveďte následující akce:

- Zaškrtněte funkci, kterou chcete spouštět automaticky.
   Zatržením pole Úlohy vyberete všechny funkce zároveň.
- Zrušte zaškrtnutí funkce, kterou nechcete spouštět automaticky.
   Zrušením zatržení pole Úlohy zároveň zrušíte výběr všech funkcí.
- 5 Klikněte na tlačítko Použít a potom klikněte na tlačítko Zavřít.

## Spuštění vlastních úloh

Produkt Norton automaticky kontroluje váš systém a vybírá nejlepší nastavení pro zabezpečení systému. Můžete však provádět určité úlohy. Požadovanou úlohu můžete spustit pomocí možností, které se nachází v okně **Vlastní úlohy**.

Můžete si vybrat pro jednorázové prověření vlastní kombinaci úloh. Můžete spustit aktualizaci LiveUpdate, zálohovat data, odstranit historii procházení, uvolnit místo na disku vymazáním nepotřebných souborů a optimalizovat disky.

#### Spuštění vlastních úloh

1 Spustte produkt Norton.

Pokud se zobrazí okno **Můj Norton**, klikněte vedle položky **Zabezpečení zařízení** na možnost **Otevřít**.

- 2 V hlavním okně produktu Norton dvakrát klikněte na položku **Zabezpečení** a poté klikněte na položku **Prověření**.
- 3 V okně Prověření v části Prověřování a úlohy klikněte na možnost Vlastní úloha a potom klikněte na možnost Přejít.
- 4 V okně Vlastní úlohy zaškrtněte úlohy, které chcete spouštět.

Chcete-li vybrat všechny úlohy, zaškrtněte možnost Úlohy.

5 Klikněte na tlačítko Přejít.

## Plánování prověření zabezpečení a výkonu

Pomocí nastavení plánovaných úloh můžete určit, aby aplikace Norton automaticky prověřovala zabezpečení a výkon systému. Lze určit, kdy a jak často bude má produkt Norton tato prověření provádět.

K dispozici jsou následující možnosti plánování prověření zabezpečení a výkonu:

Automaticky (doporučeno)

Kontrola zabezpečení a výkonu bude probíhat, kdykoli bude počítač nečinný.

Toto nastavení poskytuje maximální stupeň ochrany.

| Týdně      | Kontrola zabezpečení a výkonu počítače bude<br>prováděna jedenkrát či vícekrát týdně.                                                                           |
|------------|----------------------------------------------------------------------------------------------------|
|            | Prověření můžete naplánovat pro určité dny v týdnu a určitou dobu.                                                                                              |
| Měsíčně    | Kontrola zabezpečení a výkonu počítače bude<br>probíhat jednou měsíčně.                                                                                         |
|            | Prověření můžete naplánovat pro určitý den v<br>měsíci a určitou denní dobu.                                                                                    |
| Ruční plán | Plánovaná kontrola zabezpečení a výkonu počítače<br>se nebude provádět.                                                                                         |
|            | Pokud vyberete tuto možnost, z důvodu zachování<br>ochrany doporučujeme provádět ruční kontrolu<br>zabezpečení a výkonu počítače v pravidelných<br>intervalech. |

Výkon vašeho počítače je maximalizován, plánujete-li provádění důležitých operací na dobu nečinnosti počítače. Když naplánujete týdenní nebo měsíční prověřování a zaškrtnete políčko **Spustit pouze v době nečinnosti**, bude produkt Norton počítač prověřovat, když bude neaktivní. Společnost NortonLifeLock doporučuje zaškrtnout možnost **Spustit pouze v době nečinnosti**, abyste dosáhli lepšího výkonu počítače.

#### Plánování prověření zabezpečení a výkonu

1 Spusťte produkt Norton.

Pokud se zobrazí okno **Můj Norton**, klikněte vedle položky **Zabezpečení zařízení** na možnost **Otevřít**.

- 2 V hlavním okně produktu Norton klikněte na položku Nastavení.
- 3 V okně Nastavení klikněte na možnost Plánování úloh.
- 4 Na kartě Plánování vyberte možnost v části Plánování.

Když klepnete na možnost **Týdně** nebo **Měsíčně**, musíte vybrat čas a den pro spuštění automatických úloh. Máte také možnost stanovit, že se automatické úlohy smí provádět jen v době nečinnosti počítače.

5 Klikněte na tlačítko **Použít** a potom klikněte na tlačítko **Zavřít**.

## Konfigurace Modulu ochrany dat za účelem blokování škodlivých procesů ovlivňujících počítač

Modul ochrany dat chrání počítač před škodlivými procesy, jejichž cílem je narušit stabilitu počítače, poškodit nebo ukrást data a šířit škodlivý obsah do jiných neškodných procesů. Pomocí technologie hodnocení důvěryhodnosti Norton identifikuje proces jako bezpečný,

škodlivý nebo neznámý. V závislosti na situaci můžete přidat další složky nebo rozšíření a také vyloučit procesy z prověřování a ochrany.

Varování: Vypnutí této funkce snižuje ochranu vašeho počítače. Takže vám doporučujeme, abyste tuto funkci ponechali vždy zapnutou. Avšak pokud si ji přejete vypnout, učiňte tak dočasně a zajistěte, aby byla opět zapnutá.

#### Vypnutí nebo zapnutí Modulu ochrany dat

1 Spusťte produkt Norton.

Pokud se zobrazí okno **Můj Norton**, klikněte vedle položky **Zabezpečení zařízení** na možnost **Otevřít**.

- 2 V hlavním okně produktu Norton klikněte na možnost Nastavení > Ochrana před viry.
- 3 V okně Ochrana před viry klikněte na kartu Modul ochrany dat.
- 4 Na řádku Modul ochrany dat přesuňte přepínač Zapnuto/Vypnuto do polohy Zapnuto nebo Vypnuto.
- 5 Na řádku Zobrazit oznámení proveďte jednu z následujících akcí:
  - Pokud přesunete přepínač do polohy Zapnuto, zobrazí se upozornění při každém zablokování hrozby Modulem ochrany dat.
  - Přesuňte přepínač do polohy Vypnuto k potlačení oznámení. Avšak podrobnosti zablokovaných hrozeb můžete zobrazit v okně Historie zabezpečení.
     Chcete-li získat přístup k oknu Historie zabezpečení, v hlavním okně produktu Norton dvakrát klikněte na položku Zabezpečení a poté na položku Historie > Modul ochrany dat.
- 6 Klikněte na tlačítko Použít.
- 7 Pokud se zobrazí výzva, vyberte dobu, ve které chcete, aby byl Modul ochrany dat vypnut, a klikněte na tlačítko **OK**.

#### Přidání nebo úprava složky za účelem ochrany pomocí Modulu ochrany dat

1 Spusťte produkt Norton.

- 2 V hlavním okně produktu Norton klikněte na možnost Nastavení > Ochrana před viry.
- 3 V okně Ochrana před viry klikněte na kartu Modul ochrany dat.
- 4 Na řádku Modul ochrany dat přepněte přepínač Zapnuto/Vypnuto do polohy Zapnuto.
- 5 Chcete-li přidat nebo upravit složku, postupujte takto:
  - Vedle možnosti Chráněné složky klikněte na možnost Konfigurovat.

- V okně Chráněné složky postupujte takto:
  - Chcete-li zahrnout novou položku, klikněte na tlačítko Přidat.
  - Chcete-li změnit existující položku, vyberte položku a poté ji kliknutím na tlačítko Upravit změňte.

Poznámka: Nelze upravit přednastavenou složku.

- V okně Přidat položku nebo Upravit položku vyhledejte a vyberte složku.
- Zaškrtnutím políčka zahrňte podsložky.
- Klikněte na tlačítko **OK**.
- 6 Klikněte na tlačítko **Použít** a potom na tlačítko **OK**.

Přidání přípony za účelem ochrany pomocí Modulu ochrany dat

1 Spusťte produkt Norton.

Pokud se zobrazí okno **Můj Norton**, klikněte vedle položky **Zabezpečení zařízení** na možnost **Otevřít**.

- 2 V hlavním okně produktu Norton klikněte na možnost Nastavení > Ochrana před viry.
- 3 V okně Ochrana před viry klikněte na kartu Modul ochrany dat.
- 4 Na řádku Modul ochrany dat přepněte přepínač Zapnuto/Vypnuto do polohy Zapnuto.
- 5 Chcete-li přidat příponu, postupujte takto:
  - Vedle možnosti Chráněné typy souborů klikněte na možnost Konfigurovat.
  - V okně Chráněné typy souborů klikněte na tlačítko Přidat.
  - V okně Přidat položku zadejte příponu, kterou chcete chránit. Pokud chcete například chránit spustitelné soubory, zadejte do pole příponu .exe. Budou chráněny všechny soubory s příponou EXE umístěné kdekoli v počítači.
  - Klikněte na tlačítko **OK**.
- 6 Klikněte na tlačítko **Použít** a potom na tlačítko **OK**.

#### Odebrání složky nebo přípony z Modulu ochrany dat

1 Spusťte produkt Norton.

- 2 V hlavním okně produktu Norton klikněte na možnost Nastavení > Ochrana před viry.
- 3 V okně Ochrana před viry klikněte na kartu Modul ochrany dat.

- 4 Na řádku Modul ochrany dat přepněte přepínač Zapnuto/Vypnuto do polohy Zapnuto.
- 5 Vedle možnosti Chráněné složky nebo Chráněné typy souborů klikněte na možnost Konfigurovat.
- 6 V okně Chráněné složky nebo Chráněné typy souborů vyberte položku, kterou chcete odebrat.

Poznámka: Nelze odebrat přednastavenou složku nebo příponu.

- 7 Klikněte na tlačítko Odebrat.
- 8 Klikněte na tlačítko **Použít** a potom na tlačítko **OK**.

Přidání procesu do vyloučení Modulu ochrany dat nebo odebrání procesu z něj

1 Spusťte produkt Norton.

Pokud se zobrazí okno **Můj Norton**, klikněte vedle položky **Zabezpečení zařízení** na možnost **Otevřít**.

- 2 V hlavním okně produktu Norton klikněte na možnost Nastavení > Ochrana před viry.
- 3 V okně Ochrana před viry klikněte na kartu Modul ochrany dat.
- 4 Na řádku Modul ochrany dat přepněte přepínač Zapnuto/Vypnuto do polohy Zapnuto.
- 5 Na řádku Vyloučení procesu klikněte na možnost Konfigurovat a postupujte takto:
  - Chcete-li přidat proces, který bude vyloučen z Modulu ochrany dat, klikněte na tlačítko
     Přidat a poté proces vyberte.
  - Chcete-li odebrat proces z vyloučení z Modulu ochrany dat, klikněte na proces a poté klikněte na tlačítko Odebrat.
- 6 Klikněte na tlačítko **Použít** a potom na tlačítko **OK**.

## Nastavení odstraňování skriptů, které mohou být neoprávněně využity v pokusech o phishing, v produktu Norton

Funkce Kontrola skriptu vás pomáhá chránit před malwarem, který stáhnete nebo obdržíte v přílohách phishingových e-mailů. Ve výchozím nastavení odebírá neobvyklé skripty ze souborů a čistí soubory<sup>\*\*</sup>. Můžete však obnovit původní soubory pomocí skriptu a nakonfigurovat, jak má Norton zpracovávat dokumenty s vloženými skripty.

**Poznámka:** \*\*Tato funkce je u prohlížečů Chrome, Edge a Internet Explorer podporována v systému Windows 10 RS2 a novějších verzích.

Pokud produkt Norton zjistí nějaké neobvyklé chování vložených skriptů, bude blokovat i spouštění programů s vloženými skripty. Můžete však nakonfigurovat, jak má Norton zpracovávat programy s vloženými skripty.

Skripty se používají k poskytování dynamických a interaktivních funkcí v dokumentech. Hlavním cílem skriptů je sice vylepšit možnosti používání dokumentů, ale kyberzločinci pomocí nich mohou do počítače nepozorovaně zavést malware. Skripty nejsou obecně pro funkci dokumentů příliš důležité a v řadě softwarových programů jsou ve výchozím nastavení zakázány.

Produkt Norton můžete nastavit, aby z kontroly skriptu vyloučil určité soubory, u kterých jste si jistí, že neobsahují škodlivý obsah. Další informace najdete v článku Viz "Vyloučení souborů a složek z prověřování funkcemi Norton Auto-Protect, SONAR a Download Insight" na straně 41.Vyloučení souborů a složek z prověřování funkcí Norton Auto-Protect, Kontrola skriptu, SONAR a Download Insight. Soubory byste měli vyloučit pouze tehdy, pokud jste si jiste si jistí, že v nich není žádný škodlivý obsah.

Funkce Kontrola skriptu identifikuje potenciální hrozby na základě chování souborů. Pokud Norton zjistí při otevření dokumentu nebo programu s vloženým skriptem nějakou potenciálně nebezpečnou činnost, blokuje v aplikaci spouštění skriptu. Můžete nakonfigurovat, jak má Norton zpracovávat skripty při otevírání dokumentů nebo programů s vloženými skripty.

## Obnovení původního souboru

1 Spusťte produkt Norton.

Pokud se zobrazí okno **Můj Norton**, klikněte v řádku položky **Zabezpečení zařízení** na možnost **Otevřít**.

- 2 V hlavním okně produktu Norton dvakrát klikněte na položku **Zabezpečení** a poté klikněte na možnost **Historie**.
- 3 V okně Historie zabezpečení vyberte v rozevíracím seznamu Zobrazit možnost Kontrola skriptu.
- 4 V zobrazení Kontrola skriptu vyberte položku, kterou chcete obnovit.
- 5 V pravém podokně klikněte v části **Podrobnosti** na možnost **Obnovit**.
- 6 V okně Kontrola skriptu klikněte na možnost Ano.
- 7 V dotazu, který se zobrazí, vyberte možnost Ano.
- 8 V okně Historie zabezpečení klikněte na tlačítko Zavřít.

## Zapnutí nebo vypnutí funkce Kontrola skriptu

1 Spusťte produkt Norton.

Pokud se zobrazí okno **Můj Norton**, klikněte v řádku položky **Zabezpečení zařízení** na možnost **Otevřít**.

2 V hlavním okně produktu Norton klikněte na položku Nastavení.

- 3 V okně Nastavení klikněte na položku Ochrana před viry.
- 4 V okně nastavení funkce Ochrana před viry klikněte na kartu Kontrola skriptu.
- 5 Na řádku Odeberte skripty při stahování dokumentů nastavte přepínač Zapnuto/Vypnuto do polohy Zapnuto nebo Vypnuto a klikněte na možnost Použít.

Pokud funkci vypínáte, proveďte následující akce:

- V okně Žádost o zabezpečení vyberte v rozevíracím seznamu Zvolte dobu trvání dobu, na jakou chcete funkci vypnout, a klikněte na tlačítko OK.
- 6 Na řádku Blokovat skripty při otevírání dokumentů nastavte přepínač Zapnuto/Vypnuto do polohy Zapnuto, nebo Vypnuto a klikněte na tlačítko Použít.

Pokud funkci vypínáte, proveďte následující akce:

- V okně Žádost o zabezpečení vyberte v rozevíracím seznamu Zvolte dobu trvání dobu, na jakou chcete funkci vypnout, a klikněte na tlačítko OK.
- 7 V okně Nastavení klikněte na tlačítko Zavřít.

## Trvalé odstranění všech položek funkce Kontrola skriptu

1 Spusťte produkt Norton.

Pokud se zobrazí okno **Můj Norton**, klikněte v řádku položky **Zabezpečení zařízení** na možnost **Otevřít**.

- 2 V hlavním okně produktu Norton klikněte na položku Nastavení.
- 3 V okně Historie zabezpečení vyberte v rozevíracím seznamu Zobrazit možnost Kontrola skriptu.
- 4 V zobrazení Kontrola skriptu klikněte na možnost Vymazat záznamy.
- 5 V okně Vymazat záznamy klikněte na tlačítko Ano.
- 6 V potvrzovacím dialogovém okně klikněte na tlačítko Ano.
- 7 V okně Historie zabezpečení klikněte na tlačítko Zavřít.

## Nakonfigurujte, jak má Norton zpracovávat dokumenty a programy s vloženým skriptem

1 Spusťte produkt Norton.

- 2 V hlavním okně produktu Norton klikněte na položku Nastavení.
- 3 V okně Nastavení klikněte na položku Ochrana před viry.
- 4 V okně nastavení funkce Ochrana před viry klikněte na kartu Kontrola skriptu.

- 5 V části Blokovat skripty při otevírání dokumentů v řádku Microsoft Office klepněte na Konfigurovat.
- 6 V okně **předvoleb balíčku Microsoft Office** pod volbou **Akce** vyberte akci, kterou chcete, aby aplikace Norton provedla pro každou aplikaci.

Máte následující možnosti:

- Blokovat
- Povolit
- Zeptat se

Pro každou aplikaci můžete zvolit jinou akci.

- 7 V zobrazeném okně pro potvrzení klikněte na tlačítko **OK**.
- 8 V okně předvolby Microsoft Office klikněte na Použít a poté klikněte na OK.
- 9 V řádku aplikace **Dokument Adobe** vyberte akci, kterou chcete, aby aplikace Norton s dokumentem PDF provedla.
- 10 Na řádku **Blokovat skripty s neobvyklým chováním** vyberte akci, kterou má Norton provést pro programy s vloženými skripty.

Máte následující možnosti:

- Blokovat
- Povolit
- Zeptat se
- 11 V okně Nastavení klepněte na tlačítko Použít a poté na tlačítko Zavřít.

## Další informace o Řízení skriptů Norton

Skripty se používají k poskytování dynamických a interaktivních funkcí v dokumentech. Díky automatizaci určitých úloh mohou také zlepšit funkčnost. Skripty mohou zahrnovat ovládací prvky ActiveX, doplňky, datová připojení, makra, propojení propojených objektů a vložené soubory OLE, soubory barevných motivů atd.

Funkce Řízení skriptů vás pomáhá chránit před malwarem, který stáhnete nebo obdržíte v přílohách phishingových e-mailů.

Ve výchozím nastavení odebírá potenciálně nebezpečné skripty ze souborů a čistí soubory. Můžete však obnovit původní soubory pomocí skriptu a nakonfigurovat, jak má produkt Norton zpracovávat dokumenty s vloženými skripty.

V následujících částech se dozvíte, jak nakonfigurovat nastavení Řízení skriptů.

## Obnovení původního souboru pomocí vložených skriptů

Původní soubory můžete obnovit nahrazením opravených souborů. Původní soubory byste měli obnovovat pouze tehdy, pokud jste si jste jistí, že v nich není žádný škodlivý obsah.

1 Spusťte produkt Norton.

Pokud se zobrazí okno **Můj Norton**, klikněte v řádku položky **Zabezpečení zařízení** na možnost **Otevřít**.

- 2 V hlavním okně produktu Norton dvakrát klikněte na položku **Zabezpečení** a poté klikněte na možnost **Historie**.
- 3 V okně Historie zabezpečení vyberte v rozevíracím seznamu Zobrazit možnost Kontrola skriptu.
- 4 V zobrazení Kontrola skriptu vyberte položku aktivního obsahu, kterou chcete obnovit.
- 5 V pravém podokně klikněte v části **Podrobnosti** na možnost **Obnovit**.
- 6 V okně Kontrola skriptu klikněte na možnost Ano.
- 7 V dotazu, který se zobrazí, vyberte možnost Ano.
- 8 V okně Historie zabezpečení klikněte na tlačítko Zavřít.

## Konfigurace nástroje Norton na zpracovávání dokumentů a programů s vloženým skriptem

1 Spusťte produkt Norton.

Pokud se zobrazí okno **Můj Norton**, klikněte v řádku položky **Zabezpečení zařízení** na možnost **Otevřít**.

- 2 V hlavním okně produktu Norton klikněte na položku Nastavení.
- 3 V okně Nastavení klikněte na položku Ochrana před viry.
- 4 V okně nastavení funkce Ochrana před viry klikněte na kartu Kontrola skriptu.
- 5 V části Blokovat skripty při otevírání dokumentů v řádku Microsoft Office klepněte na Konfigurovat.
- 6 V okně **předvoleb balíčku Microsoft Office** pod volbou **Akce** vyberte akci, kterou chcete, aby aplikace Norton provedla pro každou aplikaci.

Máte následující možnosti:

- Blokovat
- Povolit
- Zeptat se

Pro každou aplikaci můžete zvolit jinou akci.

7 V zobrazeném okně pro potvrzení klikněte na tlačítko **OK**.

- 8 V okně předvolby Microsoft Office klikněte na Použít a poté klikněte na OK.
- 9 V řádku aplikace **Dokument Adobe** vyberte akci, kterou chcete, aby aplikace Norton s dokumentem PDF provedla.
- 10 Na řádku Blokovat skripty s neobvyklým chováním vyberte akci, kterou má Norton provést pro programy s vloženými skripty.

Máte následující možnosti:

- Blokovat
- Povolit
- Zeptat se
- 11 V okně Nastavení klikněte na tlačítko Použít a poté na tlačítko Zavřít.

## Vypnout Řízení skriptů

**Poznámka:** Vypnutí Řízení skriptů snižuje úroveň ochrany a mělo by se používat pouze v případě konkrétní potřeby. Funkce Řízení skriptů poskytuje další vrstvu zabezpečení, která spočívá v odstraňování skriptů a opravě dokumentů. Společnost NortonLifeLock doporučuje, abyste ponechali Řízení skriptů stále zapnuté, protože poskytuje další vrstvu zabezpečení.

1 Spusťte produkt Norton.

- 2 V hlavním okně produktu Norton klikněte na položku Nastavení.
- 3 V okně Nastavení klikněte na položku Ochrana před viry.
- 4 V okně nastavení funkce Ochrana před viry klikněte na kartu Kontrola skriptu.
- 5 Na řádku Odeberte skripty při stahování dokumentů nastavte přepínač Zapnuto/Vypnuto do polohy Vypnuto.
- 6 Na řádku Blokovat skripty při otevírání dokumentů nastavte přepínač Zapnuto/Vypnuto do polohy Vypnuto.
- 7 V okně Nastavení klikněte na tlačítko Použít.

- 8 V okně Žádost o zabezpečení vyberte v rozevíracím seznamu Zvolte dobu trvání dobu, na jakou chcete funkci vypnout a poté klikněte na tlačítko OK.
- 9 V okně Nastavení klikněte na tlačítko Zavřít.

## Ochrana zařízení před neoprávněným využitím, hackery a okamžitými útoky

Neoprávněné využití nultého dne je technika, při které hackeři využívají zranitelnosti v programu k provádění škodlivých akcí v počítači. Kromě toho, že při neoprávněném využití dochází ke zpomalení počítače nebo chybám programů, může dojít také ke zpřístupnění osobních údajů a důvěrných informací hackerům.

Funkce Prevence neoprávněného využití v produktu Norton chrání aplikace a soubory, které jsou ohroženy útoky v podobě neoprávněného využití. Funkce Prevence neoprávněného využití v produktu Norton je ve výchozím nastavení zapnutá a blokuje útoky na zranitelné programy tím, že tyto programy zavírá. Pokud produkt Norton nějaký program ukončí, odešle oznámení Útok zablokován a poskytne odkaz na informace o daném útoku.

Vypnutí nebo zapnutí funkce Prevence neoprávněného využití

**Poznámka:** Pokud je funkce **Prevence neoprávněného využití** vypnutá, je počítač zranitelný vůči okamžitým útokům či jiným typům neoprávněného využití.

1 Spusťte produkt Norton.

Pokud se zobrazí okno **Můj Norton**, klikněte vedle položky **Zabezpečení zařízení** na možnost **Otevřít**.

- 2 V hlavním okně produktu Norton klikněte na položku Nastavení.
- 3 V okně Nastavení klikněte na možnost Prevence neoprávněného využití.
- 4 Na řádku Prevence neoprávněného využití nastavte přepínač Zapnuto/Vypnuto do polohy Vypnuto nebo Zapnuto.
- 5 V okně Nastavení klikněte na tlačítko Použít a potom klikněte na tlačítko Zavřít.

## Techniky používané funkcí Prevence neoprávněného využití

V produktech Norton se při ochraně počítače před nejnovějšími okamžitými útoky pomocí funkce Prevence neoprávněného využití používají proaktivní techniky. Jednotlivé techniky můžete zapnout nebo vypnout v okně **Nastavení**. Ve výchozím nastavení jsou všechny tyto techniky zapnuté.

**Poznámka:** Doporučujeme, abyste všechny techniky používané funkcí Prevence neoprávněného využití v produktu Norton nechali zapnuté. Zajistíte si tak ochranu před co nejvíce typy neoprávněného využití.

K technikám používaným funkcí Prevence neoprávněného využití patří:

#### Ochrana před procesy Java

Zabraňuje vzdáleným hackerům používat nebezpečný kód prostřednictvím procesů Java a umožňuje spouštět pouze důvěryhodné procesy Java.

#### Ochrana proti přepsání obslužné rutiny strukturované výjimky

Zajišťuje ochranu před neoprávněným využitím obslužné rutiny strukturované výjimky, kdy je bezpečnost aplikace ohrožena přepsáním ukazatele obslužné rutiny výjimky adresou určenou útočníkem.

### Zjištění přesunu zásobníku

Blokuje útoky v podobě neoprávněného využití, které zamění ukazatel na zásobník za adresu určenou útočníkem s cílem spustit vytvořený kód útoku ROP (Return Oriented Programming).

#### Vynucení prevence před spouštěním dat

Brání útočníkům spouštět nebezpečný kód z paměti zásobníku nebo haldy v počítači.

#### Vynucení náhodného rozvržení paměti

Zajišťuje, aby byly moduly nebo knihovny DLL dynamicky načítaných aplikací vždy načteny do náhodných umístění, a tím je chrání před útočníky.

### Ochrana před neoprávněným využitím Heap Spray

Chrání často napadaná místa paměti, kam útočníci pomocí technik Heap Spray umísťují svůj kód.

### Vylepšení náhodného rozvržení paměti

Vylepšuje chování náhodného rozvržení adresního prostoru operačního systému při přidělování důležitých paměťových míst aplikace. Díky tomu nemohou útočníci tato paměťová místa tak snadno odhadnout.

## Ochrana před neoprávněným využitím objektu Page s hodnotou Null

Paměťovému místu předem přidělí hodnotu Null, čímž zabrání útokům na zranitelnosti spočívající v přístupu přes ukazatel s hodnotou Null.

### Zjištění vzdáleného vložení DLL

Zabraňuje vzdáleným hackerům v tom, aby mohli vkládat škodlivý spustitelný kód prostřednictvím externích sítí, například přes veřejné adresy IP nebo domény.

 Techniky Ochrana před spuštěním zásobníku, Zjištění vyvolání podezřelého rozhraní API a Zjištění datové části haldy chrání váš počítač před útoky ROP (Return Oriented Programming), které obcházejí techniky náhodného rozvržení adresního prostoru a vynucení prevence před spouštěním dat.

## Zapnutí nebo vypnutí aplikace Norton Firewall

Inteligentní brána firewall sleduje komunikaci mezi vaším počítačem a ostatními počítači na internetu. Počítač také chrání před běžnými hrozbami zabezpečení. Pokud je funkce Inteligentní brána firewall vypnutá, počítač není chráněn před internetovými hrozbami a bezpečnostními riziky.

Pokud potřebujete funkci Inteligentní brána firewall vypnout, měli byste ji vypnout pouze na určitou dobu, po které se opět automaticky zapne.

#### Zapnutí nebo vypnutí aplikace Norton Firewall

1 Spusťte produkt Norton.

Pokud se zobrazí okno Můj Norton, klikněte vedle položky Zabezpečení zařízení na možnost Otevřít.

- 2 V hlavním okně produktu Norton klikněte na položku Nastavení.
- 3 V okně Nastavení klikněte na možnost Brána firewall.
- 4 Na kartě **Obecná nastavení** na řádku **Inteligentní brána firewall** přepněte přepínač **Zapnuto/Vypnuto** do polohy **Vypnuto** nebo **Zapnuto**.
- 5 Klikněte na tlačítko Použít.
- 6 Pokud se zobrazí výzva, vyberte dobu, ve které chcete, aby byla funkce Brána firewall vypnuta, a klikněte na tlačítko **OK**.

### Zakázání nebo povolení aplikace Norton Firewall z oznamovací oblasti systému Windows

- 1 V oznamovací oblasti hlavního panelu systému klikněte pravým tlačítkem na ikonu produktu Norton a potom na možnost Zakázat funkci Inteligentní brána firewall nebo Povolit funkci Inteligentní brána firewall.
- 2 Pokud se zobrazí výzva, vyberte dobu, ve které chcete, aby byla funkce Brána firewall vypnuta, a klikněte na tlačítko **OK**.

# Přizpůsobení programových pravidel pro změnu nastavení přístupu pro programy

Po určité době používání produktu Norton bude možná u některých programů třeba změnit nastavení přístupu.

#### Přizpůsobení programových pravidel

1 Spusťte produkt Norton.

Pokud se zobrazí okno **Můj Norton**, klikněte vedle položky **Zabezpečení zařízení** na možnost **Otevřít**.

- 2 V hlavním okně produktu Norton klikněte na položku Nastavení.
- 3 V okně Nastavení klikněte na možnost Brána firewall.
- 4 Na kartě Řízení programů ve sloupci Program vyberte program, který chcete změnit.
- 5 V rozevíracím seznamu vyberte vedle programu, který chcete změnit, požadovanou úroveň přístupu k tomuto programu. Máte následující možnosti:

| Povolit  | Povolí veškeré pokusy tohoto programu o připojení.                |
|----------|-------------------------------------------------------------------|
| Blokovat | Odmítne veškeré pokusy tohoto programu o připojení.               |
| Vlastní  | Vytvoří pravidla pro řízení přístupu tohoto programu k internetu. |

6 Klikněte na tlačítko Použít.

## Změna pořadí pravidel brány firewall

Každý seznam pravidel brány firewall je zpracováván shora dolů. Změnou pořadí pravidel můžete upravit pořadí jejich zpracování.

**Poznámka:** Neměňte pořadí výchozích pravidel provozu, pokud nejste pokročilý uživatel. Změna pořadí výchozích pravidel provozu může mít vliv na funkce brány firewall a snížit zabezpečení vašeho počítače.

#### Změna pořadí pravidel provozu

1 Spusťte produkt Norton.

- 2 V hlavním okně produktu Norton klikněte na položku Nastavení.
- 3 V okně Nastavení klikněte na možnost Brána firewall.
- 4 Na kartě **Pravidla provozu** vyberte pravidlo, které chcete posunout.
- 5 Proveďte jednu z následujících akcí:
  - Chcete-li toto pravidlo posunout před pravidlo nad ním, klikněte na tlačítko Přesunout nahoru.

- Chcete-li toto pravidlo posunout za pravidlo pod ním, klikněte na tlačítko Přesunout dolů.
- 6 Po dokončení přesouvání pravidel klikněte na tlačítko Použít.

#### Změna pořadí pravidel pro programy

1 Spusťte produkt Norton.

Pokud se zobrazí okno Můj Norton, klikněte vedle položky Zabezpečení zařízení na možnost Otevřít.

- 2 V hlavním okně produktu Norton klikněte na položku Nastavení.
- 3 V okně Nastavení klikněte na možnost Brána firewall.
- 4 Na kartě Řízení programů vyberte program, který obsahuje pravidlo, které chcete posunout.
- 5 Klikněte na tlačítko **Změnit**.
- 6 V okně **Pravidla** vyberte pravidlo, které chcete posunout.
- 7 Proveďte jednu z následujících akcí:
  - Chcete-li toto pravidlo posunout před pravidlo nad ním, klikněte na tlačítko Přesunout nahoru.
  - Chcete-li toto pravidlo posunout za pravidlo pod ním, klikněte na tlačítko Přesunout dolů.
- 8 Po dokončení přesouvání pravidel klikněte na tlačítko **OK**.
- 9 V okně nastavení Brána firewall klikněte na tlačítko Použít.

## Dočasné vypnutí pravidla provozu

Chcete-li povolit přístup ke konkrétnímu počítači nebo programu, můžete pravidlo provozu dočasně vypnout. Po dokončení práce s daným programem nebo počítačem nezapomeňte toto pravidlo znovu zapnout.

**Poznámka:** Některé z výchozích pravidel brány firewall v seznamu nelze vypnout. Můžete si jen zobrazit nastavení těchto pravidel pomocí možnosti **Zobrazit**.

#### Dočasné vypnutí pravidla provozu

1 Spusťte produkt Norton.

Pokud se zobrazí okno **Můj Norton**, klikněte vedle položky **Zabezpečení zařízení** na možnost **Otevřít**.

2 V hlavním okně produktu Norton klikněte na položku Nastavení.

- 3 V okně Nastavení klikněte na možnost Brána firewall.
- 4 Na kartě Pravidla provozu zrušte zaškrtnutí políčka u pravidla, které chcete vypnout.
- 5 Klikněte na tlačítko Použít.

## Povolení přístupu k internetu pro blokovaný program

Ve výchozím nastavení inteligentní brána firewall znemožní přístup určitých programů k internetu. Může se jednat o programy pro přenos datových proudů médií, síťové hry nebo přizpůsobené obchodní aplikace poskytované zaměstnavatelem. Pokud víte, že činnost na internetu určitého programu nepředstavuje žádné riziko, blokování přístupu do internetu můžete zrušit.

#### Povolení přístupu k internetu pro blokovaný program

1 Spusťte produkt Norton.

Pokud se zobrazí okno **Můj Norton**, klikněte vedle položky **Zabezpečení zařízení** na možnost **Otevřít**.

- 2 V hlavním okně produktu Norton klikněte na položku Nastavení.
- 3 V okně Nastavení klikněte na možnost Brána firewall.
- 4 Na kartě Řízení programů vyberte program, kterému chcete povolit přístup k internetu.
- 5 V rozevíracím seznamu **Přístup** pro požadovaný program klikněte na možnost **Povolit**.
- 6 Klikněte na tlačítko Použít.

Brána firewall Norton ve výchozím nastavení automaticky konfiguruje nastavení přístupu programů k internetu při jejich prvním spuštění. Při prvním pokusu programu o přístup k internetu pro něj automatické řízení programů vytvoří pravidla.

Produkt Norton vám však umožňuje ručně nakonfigurovat nastavení přístupu vašich programů k internetu.

## Konfigurace nastavení přístupu vašich programů k internetu

#### Vypnutí automatické kontroly programů

1 Spusťte produkt Norton.

- 2 V hlavním okně produktu Norton klikněte na položku Nastavení.
- 3 V okně Nastavení klikněte na možnost Brána firewall.
- 4 V okně nastavení Brána firewall klikněte na tlačítko Pokročilé řízení programů.

- 5 Na řádku Automatické řízení programů přepněte přepínač Zapnuto/Vypnuto do polohy Vypnuto.
- 6 V potvrzovacím okně klikněte na tlačítko Ano.
- 7 V okně Nastavení klikněte na tlačítko Použít a poté na tlačítko Zavřít.

Konfigurace nastavení přístupu programu k internetu

1 Spusťte program.

Když se program pokusí získat přístup k internetu, produkt Norton zobrazí výstrahu brány firewall.

2 V okně Výstraha brány firewall v rozevíracím seznamu Možnosti vyberte požadovanou akci.

Můžete povolit přístup, blokovat přístup nebo ručně vytvořit pravidlo pro daný program.

3 Klikněte na tlačítko OK.

## Vypnutí oznámení o blokování bránou firewall

Pokud je zapnuta funkce Automatické řízení programů, inteligentní brána firewall automaticky blokuje připojení škodlivých aplikací a aplikací se špatnou reputací k internetu a jejich komunikaci s dalšími zařízeními v síti.

Když funkce Inteligentní brána firewall zablokuje některé aplikaci připojení k síti, produkt Norton vám to oznámí. Pokud nechcete, aby se toto oznámení zobrazovalo, můžete je vypnout pomocí funkce **Pokročilé řízení programů**.

Vypnutí oznámení o blokování bránou firewall

1 Spustte produkt Norton.

Pokud se zobrazí okno **Můj Norton**, klikněte vedle položky **Zabezpečení zařízení** na možnost **Otevřít**.

- 2 V hlavním okně produktu Norton klikněte na položku Nastavení.
- 3 V okně Nastavení klikněte na možnost Brána firewall.
- 4 Na kartě **Pokročilé řízení programů** přesuňte přepínač **Zobrazit oznámení o blokování bránou firewall** do polohy **Vypnuto**.

## Více informací o seznamu vyloučení funkce Prevence narušení

Jste-li si jisti, že konkrétní zařízení v síti je bezpečné, můžete změnit jeho úroveň důvěryhodnosti na hodnotu Plná důvěra. Úroveň důvěryhodnosti zařízení lze nastavit pomocí položky Důvěryhodnost zařízení v části **Nastavení sítě**. Důvěryhodná zařízení lze vyloučit z prověření prevence narušení. Vyloučení plně důvěryhodných zařízení z prověření prevence narušení zkracuje dobu prověření a zvyšuje rychlost sítě. Když vyloučíte zařízení s nastavením Plná důvěryhodnost, produkt Norton nebude prověřovat žádné informace, které z něho budou přijaty. Zařízení s plnou důvěrou vyloučená z prověření prevence narušení budou přidána do seznamu vyloučených položek z prověření prevence narušení.

Zjistíte-li, že je určité zařízení vyloučené z prověření prevence narušení infikováno, můžete uložený seznam vyloučení vyčistit. Když seznam vyloučení vyčistíte, produkt Norton z něho odebere všechna zařízení vyloučená z funkce IPS.

Seznam vyloučených položek můžete pročistit za následujících okolností:

- Jedno z vyloučených zařízení z prověření prevence narušení je infikováno.
- Jedno z vyloučených zařízení z prověření prevence narušení se pokusí infikovat počítač.
- Vaše domácí síť je infikována.

#### Odebrání všech zařízení ze seznamu položek vyloučených z prověřování funkcí Prevence narušení

1 Spusťte produkt Norton.

Pokud se zobrazí okno Můj Norton, klikněte vedle položky Zabezpečení zařízení na možnost Otevřít.

- 2 V hlavním okně produktu Norton klikněte na položku Nastavení.
- 3 V okně Nastavení klikněte na možnost Brána firewall.
- 4 Klikněte na kartu Ochrana před narušením a ochrana prohlížeče.
- 5 V části Prevence narušení klikněte na řádku Seznam vyloučených položek na tlačítko Vyčistit.
- 6 V potvrzovacím dialogovém okně klikněte na tlačítko Ano.
- 7 V okně Nastavení klepněte na tlačítko Zavřít.

## Zapnutí ochrany prohlížeče

Škodlivé webové stránky zjišťují a neoprávněně využívají zranitelná místa prohlížeče ke stažení malwaru. Když zapnete funkci Ochrana prohlížeče, produkt Norton zablokuje malware, dříve než stihne zaútočit. Pomáhá chránit citlivé údaje a brání útočníkům v přístupu k počítači.

Ve výchozím nastavení je funkce Ochrana prohlížeče zapnutá. Pokud ponecháte funkci Ochrana prohlížeče zapnutou, zajistíte ochranu proti škodlivým webovým stránkám.

**Poznámka:** Funkce Ochrana prohlížeče je k dispozici pro prohlížeče Google Chrome, Microsoft Internet Explorer, Mozilla Firefox a Microsoft Edge.

## Jak lze zapnout funkci Ochrana prohlížeče?

Funkce Ochrana prohlížeče je ve výchozím nastavení zapnutá, aby chránila prohlížeč před nebezpečnými webovými stránkami. Pokud jste však funkci z nějakého důvodu vypnuli, můžete ji znovu zapnout.

#### Zapnutí funkce Ochrana prohlížeče

1 Spusťte produkt Norton.

Pokud se zobrazí okno **Můj Norton**, klikněte vedle položky **Zabezpečení zařízení** na možnost **Otevřít**.

- 2 V hlavním okně produktu Norton klikněte na položku Nastavení.
- 3 V okně Nastavení klikněte na možnost Brána firewall nebo Síť.
- 4 Klikněte na kartu Ochrana prohlížeče a před narušením.
- 5 Na řádku Ochrana prohlížeče přepněte přepínač Zapnuto/Vypnuto do polohy Zapnuto.
- 6 Klikněte na tlačítko Použít.
- 7 V okně Nastavení klepněte na tlačítko Zavřít.

## Aktivace nebo deaktivace možnosti pro zasílání oznámení při blokování útoku v bráně Norton Firewall

Můžete se rozhodnout, zda chcete v případě, že funkce Prevence narušení v produktu Norton zablokuje podezřelé útoky, dostávat příslušná oznámení.

Pokud se rozhodnete, že nechcete oznámení dostávat, můžete se na útoky blokované produktem Norton podívat v historii zabezpečení.

#### Vypnutí nebo zapnutí oznámení funkce Prevence narušení

1 Spusťte produkt Norton.

- 2 V hlavním okně produktu Norton klikněte na položku Nastavení.
- 3 V okně Nastavení klikněte na možnost Brána firewall nebo Síť.
- 4 Klepněte na kartu Ochrana před narušením a ochrana prohlížeče.
- 5 V nabídce **Prevence narušení** na řádku **Oznámení** přesuňte přepínač **Zapnuto/Vypnuto** do polohy **Vypnuto** nebo **Zapnuto**.
- 6 V okně Nastavení klikněte na tlačítko Použít a potom na tlačítko Zavřít.

Vypnutí nebo zapnutí konkrétního upozornění prevence narušení

1 Spusťte produkt Norton.

Pokud se zobrazí okno **Můj Norton**, klikněte vedle položky **Zabezpečení zařízení** na možnost **Otevřít**.

- 2 V hlavním okně produktu Norton klikněte na položku Nastavení.
- 3 V okně Nastavení klikněte na možnost Brána firewall nebo Síť.
- 4 Klikněte na kartu Ochrana před narušením a ochrana prohlížeče.
- 5 V části Prevence narušení klikněte v řádku Signatury narušení na tlačítko Konfigurovat.
- 6 V okně **Signatury narušení** zaškrtněte nebo zrušte zaškrtnutí možnosti **Upozornit** odpovídající konkrétní signatuře.
- 7 Klikněte na tlačítko OK.
- 8 V okně Signatury narušení klikněte na tlačítko Použít a poté na tlačítko OK.
- 9 V okně Nastavení klepněte na tlačítko Zavřít.

## Zakázání nebo povolení funkce AutoBlock

Funkce Norton AutoBlock ukončí veškerý provoz mezi určitým zařízením ve vaší síti a jakýmkoli počítačem, který se pokusí dané zařízení neoprávněně využít. Vzhledem k tomu, že se to dotýká i provozu, který nemusí být nebezpečný, zabrání funkce AutoBlock danému připojení pouze na omezenou dobu, která následuje po zjištění hrozby. Můžete určit, jak dlouho má produkt Norton připojení útočících počítačů blokovat. Ve výchozím nastavení zablokuje produkt Norton veškerý provoz mezi vaším a útočícím počítačem na dobu 30 minut.

Pokud AutoBlock blokuje počítač nebo počítače, ke kterým chcete mít přístup, můžete AutoBlock vypnout.

#### Zakázání nebo povolení funkce AutoBlock

1 Spusťte produkt Norton.

- 2 V hlavním okně produktu Norton klikněte na položku Nastavení.
- 3 V okně Nastavení klikněte na možnost Brána firewall nebo Síť.
- 4 Klikněte na kartu Ochrana před narušením a ochrana prohlížeče.
- 5 V části Prevence narušení klikněte v řádku Automatické blokování narušení na tlačítko Konfigurovat.
- 6 V okně Automatické blokování narušení v části Funkce AutoBlock proveďte jednu z následujících akcí:

- Chcete-li vypnout funkci Automatické blokování narušení, klikněte na možnost Vypnuto.
- Funkci Intrusion AutoBlock zapnete kliknutím na možnost Zapnuto (doporučeno) a
  poté v rozevíracím seznamu Automaticky blokovat útočící počítače po dobu
  vyberte, na jak dlouho chcete funkci AutoBlock zapnout.
- 7 V okně Automatické blokování narušení klikněte na tlačítko OK.
- 8 V okně Nastavení klikněte na tlačítko Zavřít.

## Odblokování počítačů blokovaných funkcí Norton AutoBlock

Pokud brána Norton Firewall ukončí síťový provoz k počítači, o kterém víte, že je bezpečný, můžete příslušné připojení obnovit. Stačí v nastavení brány Norton Firewall daný počítač odebrat ze seznamu počítačů blokovaných funkcí AutoBlock.

#### Odblokování počítače blokovaného funkcí AutoBlock

1 Spustte produkt Norton.

Pokud se zobrazí okno **Můj Norton**, klikněte vedle položky **Zabezpečení zařízení** na možnost **Otevřít**.

- 2 V hlavním okně produktu Norton klikněte na položku Nastavení.
- 3 V okně Nastavení klikněte na možnost Brána firewall nebo Síť.
- 4 Klikněte na kartu Ochrana před narušením a ochrana prohlížeče.
- 5 V části Prevence narušení klikněte v řádku Automatické blokování narušení na tlačítko Konfigurovat.
- 6 V okně Automatické blokování narušení v části Počítače, které jsou nyní zablokovány funkcí AutoBlock vyberte adresu IP počítače.
- 7 Ve sloupci Akce vyberte v rozevíracím seznamu možnost Odblokovat.
- 8 V okně Automatické blokování narušení klikněte na tlačítko OK.
- 9 V okně Nastavení klikněte na tlačítko Zavřít.

## Přidání zařízení do seznamu Důvěryhodnost zařízení

Zařízení můžete přidat k důvěryhodným zařízením. Zařízení můžete přidat určením následujících informací:

- Název či popis zařízení
- IP adresa nebo fyzická adresa zařízení.

**Poznámka:** Pokud udělíte důvěru zařízení, které se nenachází ve vaší síti, vystavujete počítač potenciálním bezpečnostním rizikům.

#### Přidání zařízení do seznamu Důvěryhodnost zařízení

1 Spusťte produkt Norton.

Pokud se zobrazí okno Můj Norton, klikněte vedle položky Zabezpečení zařízení na možnost Otevřít.

- 2 V hlavním okně produktu Norton klikněte na položku Nastavení.
- 3 V okně Nastavení klikněte na možnost Brána firewall.
- 4 Na kartě Obecná nastavení na řádku Důvěryhodnost zařízení klikněte na možnost Konfigurovat.
- 5 V okně Důvěryhodnost zařízení klikněte na tlačítko Přidat.
- 6 V okně Přidat zařízení zadejte do pole Název název zařízení, které chcete přidat ke své síti.

Maximální počet znaků v názvu zařízení by neměl překročit 15 znaků.

7 Do pole Adresa IP nebo fyzická adresa zadejte adresu IP nebo fyzickou adresu zařízení, které chcete přidat do seznamu Důvěryhodnost zařízení.

V poli Adresa IP nebo fyzická adresa můžete použít následující formáty:

| Pv4 adresa                    | 172.16.0.0                |
|-------------------------------|---------------------------|
| Pv6 adresa                    | fe80::12ac:fe44:192a:14cc |
| Fyzická adresa                | 11-22-c3-5a-fe-a4         |
| Rozpoznatelný název hostitele | ftp.myfiles.com           |

Zadaná adresa se neověří, dokud zařízení není fyzicky nalezeno v síti.

8 V rozevírací nabídce Úroveň důvěryhodnosti vyberte možnost. Máte následující možnosti:

| Plná důvěryhodnost | Přidá zařízení do seznamu zařízení s plnou<br>důvěrou.                                                                                                    |
|--------------------|----------------------------------------------------------------------------------------------------|
|                    | U zařízení s plnou důvěryhodností se sledují<br>pouze známé útoky a infekce. Toto nastavení<br>zvolte, pouze jste-li si jistí, že je zařízení zcela<br>bezpečné. |
| Omezeno            | Přidá zařízení na seznam omezených zařízení.                                                                                                    |
|                    | Omezená zařízení nemají přístup k vašemu<br>počítači.                                                                                                    |

- 9 Pokud chcete, aby bylo zařízení z prověřování prevence narušení vyloučeno, zaškrtněte políčko **Vyloučit z prověření IPS**.
- 10 Klikněte na tlačítko Přidat zařízení.

## Postup vypnutí nebo zapnutí funkce Download Insight

Funkce Download Insight chrání počítač před nebezpečnými soubory, které můžete spustit po jejich stažení podporovaným prohlížečem. Ve výchozím nastavení je možnost **Informace ke stahování** zapnutá. Funkce Download Insight v tomto případě poskytuje upozornění o úrovni hodnocení stahovaných spustitelných souborů. Informace o důvěryhodnosti poskytované funkcí Download Insight udávají, zda je instalace stahovaného souboru bezpečná.

Mohou nastat situace, kdy budete chtít funkci Download Insight vypnout. Budete například chtít stáhnout nebezpečný soubor. V tomto případě musíte funkci Download Insight vypnout, aby vám produkt Norton umožnil soubor stáhnout a aby jej neodstranil z počítače.

Funkci **Informace ke stahování** můžete použít, když chcete funkci Download Insight vypnout nebo zapnout.

Postup vypnutí nebo zapnutí funkce Informace ke stahování

1 Spusťte produkt Norton.

- 2 V hlavním okně produktu Norton klikněte na položku Nastavení.
- 3 V okně Nastavení klikněte na možnost Brána firewall nebo Síť.
- 4 Klikněte na kartu Ochrana před narušením a ochrana prohlížeče.
- 5 Na řádku **Download Insight** přesuňte přepínač **Zapnuto/Vypnuto** do polohy **Vypnuto** nebo **Zapnuto**.

- 6 Klikněte na tlačítko Použít.
- 7 Pokud se zobrazí výzva, vyberte dobu, ve které chcete, aby byla funkce Download Insight vypnuta, a klikněte na tlačítko **OK**.
- 8 V okně Nastavení klikněte na tlačítko Zavřít.

## Vypnutí nebo zapnutí filtrování nevyžádané pošty

S tím, jak roste užívání e-mailu, mnoho uživatelů dostává množství nechtěných a nevyžádaných komerčních e-mailových zpráv, které jsou známé jako spam. Nejen že se mezi nevyžádanou poštou těžko hledají platné zprávy. Tato pošta může navíc obsahovat urážlivá sdělení a obrazové materiály.

K řízení těchto nevyžádaných zpráv můžete použít filtrování nevyžádané pošty. Podle výchozího nastavení je ochrana před nevyžádanou poštou aktivní. Pokud ji z nějakého důvodu chcete deaktivovat, můžete ji vypnout v samotném programu.

**Poznámka:** Pokud vypnete funkci Norton AntiSpam, zvýší se vystavení uživatele příjmu nevyžádaných e-mailových zpráv.

#### Vypnutí nebo zapnutí filtrování nevyžádané pošty

1 Spusťte produkt Norton.

Pokud se zobrazí okno Můj Norton, klikněte vedle položky Zabezpečení zařízení na možnost Otevřít.

- 2 V hlavním okně produktu Norton klikněte na položku Nastavení.
- 3 V okně Nastavení klikněte na možnost Ochrana před nevyžádanou poštou.
- 4 Na kartě Filtr nastavte přepínač Zapnuto/Vypnuto v řádku Ochrana před nevyžádanou poštou do polohy Vypnuto nebo Zapnuto.
- 5 Pokud vypnete funkci filtrování nevyžádané pošty, proveďte následující akce:
  - V okně Žádost o zabezpečení v rozevíracím seznamu Zvolte dobu trvání vyberte, na jakou dobu chcete funkci filtrování nevyžádané pošty vypnout.
- 6 Klikněte na tlačítko Použít.
- 7 Klikněte na tlačítko OK.
- 8 V okně Nastavení klikněte na tlačítko Zavřít.

## Definujte použitie Internetu pre Norton

Funkce **Omezené používání sítě** umožňuje ovládat šířku pásma sítě používanou produktem Norton. Ve výchozím nastavení je funkce Omezené používání sítě zapnuta a nastavena na

hodnotu Automaticky. V systému Windows 7 nebo starším mají výchozí nastavení hodnotu **Žádné omezení**. Pokud máte pomalé připojení k internetu, můžete zmenšit šířku pásma, kterou produkt Norton využívá. Rovněž můžete nastavit zásady komunikace pro síťová připojení, která počítač využívá, a to změnou nastavení Omezené používání sítě.

#### Definujte použitie Internetu pre Norton

1 Spusťte produkt Norton.

Pokud se zobrazí okno Můj Norton, klikněte vedle položky Zabezpečení zařízení na možnost Otevřít.

- 2 V hlavním okně produktu Norton klikněte na položku Nastavení.
- 3 V okně Nastavení klikněte na možnost Brána firewall.
- 4 Na kartě Obecná nastavení na řádku Omezené používání sítě klikněte na možnost Konfigurovat. Pokud je možnost Konfigurovat zakázána, přepněte přepínač Zapnuto/Vypnuto do polohy Zapnuto.
- 5 V okně nastavení **Sledování nákladů na síť** v sloupci **Zásady** klikněte na rozevírací seznam vedle síťového připojení, pro které chcete zásady nastavit.
- 6 Vyberte jednu z následujících možností:
  - Automatický: Umožní produktu Norton získávat všechny aktualizace produktů a definice virů na základě zásad omezeného používání systému Windows.

**Poznámka:** Možnost Automatický je dostupná pouze v systému Windows 8 nebo novějším.

- Žádné omezení: Umožní produktu Norton použít šířku pásma sítě nutnou k získávání všech aktualizací produktů a definic virů. V systému Windows 7 nebo starším mají výchozí zásady hodnotu Žádné omezení.
- Úspornost: Umožňuje produktu Norton přístup k internetu pouze pro účely příjmu důležitých aktualizací produktů a definic virů. Pokud máte omezené připojení k internetu, možnost Úspornost zajišťuje ochranu před vážnými bezpečnostními hrozbami.
- Žádný provoz: Znemožňuje produktu Norton připojení k internetu. Pokud zvolíte tuto zásadu, produkt Norton nebude moci přijímat důležité definice virů a aktualizace programů, což může vést k potenciálnímu nebezpečí a virovým útokům.
- 7 Klikněte na tlačítko **Použít** a poté na tlačítko **OK**.
- 8 V okně Nastavení klikněte na tlačítko Zavřít.

## Vypnutí nebo zapnutí funkce Omezené používání sítě

Můžete nastavit zásady omezující využití internetu produktem Norton. Pokud nechcete využití internetu produktem Norton omezit, můžete funkci **Omezené používání sítě** vypnout.

Pokud máte pocit, že produkt Norton využívá příliš velkou šířku pásma, můžete zapnout **Sledování nákladů na síť**. Můžete nastavit zásady omezující využití internetu produktem Norton. Produkt Norton se připojuje k internetu na základě zásad vytvořených v okně nastavení **Sledování nákladů na síť**. Ve výchozím nastavení je možnost **Sledování nákladů na síť** zapnutá.

Vypnutí nebo zapnutí funkce Omezené používání sítě

1 Spusťte produkt Norton.

Pokud se zobrazí okno **Můj Norton**, klikněte vedle položky **Zabezpečení zařízení** na možnost **Otevřít**.

- 2 V hlavním okně produktu Norton klikněte na položku Nastavení.
- 3 V okně Nastavení klikněte na možnost Brána firewall.

Pokud máte aplikaci Norton AntiVirus, klikněte na možnost Síť.

- 4 Na kartě **Obecná nastavení** nastavte přepínač **Zapnuto/Vypnuto** v řádku **Omezené** používání sítě do polohy **Vypnuto** nebo **Zapnuto**.
- 5 V okně Nastavení klikněte na tlačítko Použít a potom klikněte na tlačítko Zavřít.

## Nastavit Norton k monitorování aplikací a blokování škodlivých webů od přístupu k vašemu počítači

Několik škodlivých webových stránek se může pokoušet získat neoprávněný přístup k informacím vašeho zařízení, když instalujete a otevíráte jakékoli freeware nebo shareware aplikace. Škodlivé webové stránky zjišťují a využívají slabá místa ke stažení malwaru, jako je malware pro těžbu **kryptoměn**, který může odhalit údaje o vašem zařízení kyberzločincům.

Se zapnutým **Sledováním adres URL aplikací** produkt Norton sleduje všechny aplikace, které jsou nainstalované na vašem počítači, a blokuje škodlivé webové stránky před přístupem k vašemu počítači. Produkt Norton vás upozorní, když zablokuje škodlivou webovou stránku, a vy si můžete zobrazit informace o útoku pomocí okna Historie zabezpečení.

Poznámka: Sledování adres URL aplikací nesleduje aplikace prohlížeče. K ochraně aplikace prohlížeče před škodlivými webovými stránkami musíte přidat rozšíření prohlížeče Norton.

## Zapnout Sledování adres URL aplikací k blokování škodlivých webových stránek

Funkce **Sledování adres URL aplikací** je ve výchozím nastavení zapnutá. Pokud ponecháte funkci sledování adres URL aplikací zapnutou, zajistíte ochranu proti škodlivým webovým stránkám.

1 Spusťte produkt Norton.

Pokud se zobrazí okno Můj Norton, klikněte vedle položky Zabezpečení zařízení na možnost Otevřít.

- 2 V hlavním okně produktu Norton klikněte na položku Nastavení.
- 3 V okně Nastavení klikněte na možnost Brána firewall nebo Síť.
- 4 Klikněte na kartu Ochrana prohlížeče a před narušením.
- 5 V nabídce **Prevence narušení** na řádku **Sledování adres URL aplikací** přesuňte přepínač Zapnuto/Vypnuto do polohy Zapnuto.

## Vylučte URL nebo doménu ze sledování

Funkce Prevence narušení používá rozsáhlý seznam signatur útoků, pomocí kterého detekuje a blokuje podezřelé weby. V některých případech mohou být neškodné webové stránky identifikovány jako podezřelé, protože má podobnou signaturu útoku. Pokud obdržíte oznámení o možném útoku a víte, že webová stránka nebo doména aktivující oznámení je bezpečná, můžete ji vyloučit ze sledování.

### Vyloučit adresu URL nebo doménu ze zasílání výstrah

- 1 V oznámení výstrahy klikněte na možnost **Zobrazit podrobnosti**.
- 2 V okně Historie zabezpečení upřesnit klikněte na možnost Odblokovat adresu URL.

#### Vyloučit adresu URL nebo doménu ze používání funkcí Norton

1 Spustte produkt Norton.

- 2 V hlavním okně produktu Norton klikněte na položku Nastavení.
- 3 V okně Nastavení klikněte na možnost Brána firewall nebo Síť.
- 4 Klikněte na kartu Ochrana před narušením a ochrana prohlížeče.
- 5 V části Prevence narušení klikněte v řádku Vyloučení ze sledování adres URL aplikací na tlačítko Konfigurovat.
- 6 Klikněte na tlačítko Přidat a zadejte URL nebo název domény, které chcete vyloučit ze sledování.
- 7 Pokud chcete upravit nebo odebrat URL nebo doménu, udělejte následující:

- Vyberte URL nebo doménu ze seznamu a klikněte na tlačítko Upravit. Upravte adresu URL nebo název domény.
- Vyberte URL nebo doménu, které chcete odstranit, a klikněte na tlačítko Odstranit.

## Zobrazení informací o blokované adrese URL

#### Zobrazení informací v oznámení výstrah

- 1 V oznámení výstrahy klikněte na možnost Zobrazit podrobnosti.
- 2 V okně Historie zabezpečení upřesnit můžete zobrazit další informace o blokované adrese URL.

### Zobrazení informací pomocí okna Historie zabezpečení

1 Spusťte produkt Norton.

Pokud se zobrazí okno **Můj Norton**, klikněte vedle položky **Zabezpečení zařízení** na možnost **Otevřít**.

- 2 V hlavním okně produktu Norton dvakrát klikněte na položku **Zabezpečení** a potom klikněte na položku **Historie**.
- 3 V okně Historie zabezpečení vyberte v rozevíracím seznamu Zobrazit možnost Prevence narušení.
- 4 Kliknutím na řádek zobrazíte podrobnosti o dané položce.
- 5 Dvakrát klikněte na řádek nebo klikněte na možnost Další možnosti a otevřete nabídku Historie zabezpečení – upřesnit, kde najdete další informace o aktivitě a kde můžete v případě potřeby provádět činnosti týkající se aktivity.

## Začněte používat Zálohování v cloudu Norton

Zálohování v cloudu uchovává a chrání důležité soubory a dokumenty jako preventivní opatření před ztrátou dat kvůli selháním pevného disku, odcizeným zařízením, a dokonce i ransomware.

Poznámka: Zálohování v cloudu Norton je k dispozici pouze v systému Windows.

Než spustíte Zálohování v cloudu Norton, je nutné vytvořit záložní sadu, která určí druh souborů, které chcete zálohovat. Můžete také určit, kam chcete soubory zálohovat a kdy chcete spustit zálohu. Soubory můžete zálohovat do cloudu pomocí Zálohování v cloudu Norton nebo na vlastní externí disky.

**Poznámka:** Při prvním spuštění zálohy může trvat delší dobu, než produkt Norton vyhodnotí a zkopíruje všechny soubory v počítači. Pokud máte pomalé připojení k internetu, může tento proces trvat déle.

Produkt Norton soubory automaticky nezálohuje, pokud je cílem pro zálohování místní zálohování. Zálohování do místních úložných zařízení vyžaduje zásah uživatele.

#### Vytvoření záložní sady

1 Spusťte produkt Norton.

Pokud se zobrazí okno **Můj Norton**, klikněte vedle položky **Zabezpečení zařízení** na možnost **Otevřít**.

- 2 V hlavním okně produktu Norton dvakrát klikněte na položku Zálohování a poté klikněte na možnost Záložní sady.
- 3 V okně Nastavení zálohování klikněte na možnost Vytvořit novou sadu.
- 4 V zobrazeném okně zadejte název záložní sady a klikněte na tlačítko **OK**.
- 5 Na kartě **Co** v části **Typy souborů** zapněte jednu nebo více kategorií souborů, které chcete zálohovat.
- 6 Na kartě Kam ve sloupci Cíl vyberte možnost Zabezpečené cloudové úložiště.

Pokud jste zálohování v cloudu neaktivovali, klikněte na odkaz **Zdarma aktivovat** a postupujte podle pokynů.

- 7 Na kartě Kdy použijte rozevírací seznam Plán a vyberte plán zálohy, který nejlépe odpovídá vašim potřebám.
- 8 Klikněte na možnost Uložit nastavení.

Spuštění Zálohování v cloudu Norton

**Poznámka:** Při prvním spuštění zálohování může produkt Norton zobrazit výzvu k zadání přihlašovacích údajů k účtu za účelem ověření.

1 Spusťte produkt Norton.

Pokud se zobrazí okno Můj Norton, klikněte vedle položky Zabezpečení zařízení na možnost Otevřít.

2 V hlavním okně produktu Norton dvakrát klikněte na položku Zálohování a poté klikněte na možnost Spustit zálohování.
- 3 V okně Spustit zálohování postupujte podle pokynů na obrazovce.
- 4 Klikněte na tlačítko Zavřít.

Poznámka: Pokud se záloha nedokončí, produkt Norton navrhne možné příčiny, například nedostatečnou kapacitu úložiště dat nebo rychlostní omezení. Při spouštění zálohy si vždy zkontrolujte, zda jste připojeni k internetu a zda jsou úložná zařízení připojená a zapnutá.

## Přidání nebo vyloučení souborů a složek v záložních sadách

Produkt Norton vám umožní zálohovat různé typy souborů, jako jsou obrázky, hudba nebo video soubory, do vašich záložních sad. Můžete specifikovat soubory nebo složky, které obsahují typy souborů běžně zahrnuté do vašich záložních sad, a vyloučit je ze zálohování.

Rovněž můžete přidat nebo odebrat přípony souborů, které jsou běžně součástí výchozích typů souborů. Další informace: Viz "Zobrazení nebo změna výchozích typů souborů nebo přípon souborů, které produkt Norton zahrnuje do záloh" na straně 74.

#### Přidání nebo vyloučení souborů a složek v záložní sadě

1 Spusťte produkt Norton.

- 2 V hlavním okně produktu Norton dvakrát klikněte na položku Zálohování a poté klikněte na možnost Záložní sady.
- 3 V okně Nastavení zálohování v rozevíracím seznamu Záložní sada vyberte záložní sadu, kterou chcete nakonfigurovat.
- 4 Na kartě Co klikněte na možnost Přidat nebo vyloučit soubory a složky.
- 5 V zobrazeném okně proveďte následující:
  - Chcete-li do záložní sady přidat soubor, klikněte na možnost Zahrnout soubor a přejděte k souboru, který chcete přidat.
  - Chcete-li do záložní sady přidat složku, klikněte na možnost Zahrnout složku a přejděte ke složce, kterou chcete přidat.
  - Chcete-li ze záložní sady odebrat soubor, klikněte na možnost Vyloučit soubor a přejděte k souboru, který chcete odebrat.
  - Chcete-li ze záložní sady odebrat složku, klikněte na možnost Vyloučit složku a přejděte ke složce, kterou chcete odebrat.
- 6 V okně Nastavení zálohování klikněte na možnost Uložit nastavení.

**Poznámka:** Můžete také kliknout pravým tlačítkem myši na soubor nebo složku a z místní nabídky vybrat možnost **Norton Security > Přidat do zálohy / Vyloučit ze zálohování**.

Možnosti **Přidat do zálohy** a **Vyloučit ze zálohování** se v místní nabídce zobrazují pouze v případě, že bylo nakonfigurováno zálohování a okna **Nastavení zálohování** a **Obnovit soubory** jsou zavřena.

# Zobrazení nebo změna výchozích typů souborů nebo přípon souborů, které produkt Norton zahrnuje do záloh

Ve výchozím nastavení Záloha Norton vyhledává soubory, které patří k určitým typům souborů, jako jsou obrázky, hudba nebo video, než spustí zálohování. Výchozí typy souborů zajišťují, že data, která většina uživatelů považuje za důležitá, budou zálohována automaticky, jakmile vytvoří záložní sadu a spustí zálohování. Výchozí nastavení typů záložních souborů nebo přípony obsažené v každém typu souboru můžete změnit, pokud chcete zahrnout nebo vyloučit data ze svých záloh.

Zobrazení nebo změna výchozích typů souborů nebo přípon souborů zahrnutých do záloh

1 Spusťte produkt Norton.

- 2 V hlavním okně produktu Norton dvakrát klikněte na položku Zálohování a poté klikněte na možnost Záložní sady.
- 3 V okně **Nastavení zálohování** v rozevíracím seznamu **Záložní sada** vyberte záložní sadu, kterou chcete nakonfigurovat.
- 4 Na kartě **Co** zaškrtněte **Upravit typ souborů** a změňte přípony zahrnuté do typů souborů pro obrázky, hudbu, video a další typy souborů.
- 5 V části Typy souborů vedle typů souborů klikněte na možnost Konfigurovat.
- 6 V zobrazeném okně proveďte následující a poté klikněte na tlačítko Uložit.
  - Chcete-li odebrat příponu souboru, vyberte danou příponu souboru v seznamu a klikněte na možnost Odebrat.
  - Chcete-li přidat do seznamu další přípony, klikněte na možnost **Přidat novou**.
- 7 V okně Nastavení zálohování klikněte na možnost Uložit nastavení.

# Obnovit obrázky, hudbu a ostatní důležité soubory ze záložních sad Norton

V případě, že se stanete obětí ransomwaru či jiného malwaru, nebo pokud máte závažné potíže s hardwarem, můžete snadným způsobem obnovit data zálohovaná funkcí Záloha Norton. Můžete si zvolit obnovení celých záložních sad nebo specifických souborů v záložních sadách. Taktéž si můžete zvolit, kam chcete zálohované soubory obnovit.

**Poznámka:** Obnovení proběhne podle nakonfigurované záložní sady. Pokud provádíte obnovení na nové zařízení, pak se produktu Norton nepodaří obnovit soubory přesně podle struktury složek starého zařízení.

#### Obnovování záložních souborů Norton nebo celých zálohovacích sad

1 Spusťte produkt Norton.

Pokud se zobrazí okno **Můj Norton**, klikněte vedle položky **Zabezpečení zařízení** na možnost **Otevřít**.

- 2 V hlavním okně produktu Norton dvakrát klikněte na položku Zálohování a poté klikněte na možnost Obnovit soubory.
- 3 V okně Obnovit soubory v části Obnovit z klepněte na možnost Zobrazit vše.

Klikněte na záložní sadu a poté klikněte na tlačítko OK.

4 V okně Obnovit soubory v části Soubory klikněte na možnost Vyhledat soubory a složky procházením.

Zvolte soubory, které chcete obnovit, a potom klikněte na tlačítko OK.

5 V okně Obnovit soubory v části Obnovit do klikněte na tlačítko Původní umístění.

Pokud si data nepřejete obnovit do původního umístění, klikněte na možnost **Změnit** a postupujte podle zobrazených pokynů.

6 Klikněte na tlačítko **Obnovit data** a pak na tlačítko **Zavřít**.

#### Stažení souborů ze zálohování do cloudu

- 1 Přejděte na stránku https://my.Norton.com.
- 2 Klikněte na možnost Přihlásit.
- 3 Zadejte e-mailovou adresu a heslo k účtu NortonLifeLock a klikněte na možnost Přihlásit.
- 4 Na stránce Můj Norton klikněte na dlaždici Zálohování do cloudu na možnost Zobrazit záložní sady.
- 5 Vyberte záložní sadu obsahující soubor, který chcete stáhnout.

6 Přejděte k souboru, který chcete stáhnout.

Pokud znáte název souboru, můžete pomocí funkce hledání vyhledat konkrétní soubor.

Pomocí možnosti Filtrovat vyfiltrujete obrázky a dokumenty.

7 Přesuňte ukazatel myši na název souboru a klikněte na možnost Stáhnout.

### Odstranění záložní sady a souborů ze zálohování v cloudu

Sadu pro zálohování můžete odstranit, pokud už není potřebná. Sadu pro zálohování nemůžete odstranit, pokud je to jediná dostupná sada pro zálohování. Před odstraněním staré sady pro zálohování však můžete vytvořit novou sadu pro zálohování.

**Poznámka:** Někdy se vám kvůli výpadku back-endové služby nebo údržbě serverů nemusí podařit odstranit vaši zálohu dat. V takových případech ji zkuste odstranit později. Chcete-li zjistit, zda došlo k výpadku služby, zkontrolujte stránku Stav služeb Norton.

Po odstranění sady pro zálohování se podrobnosti o zálohování souborů, které patří do dané sady pro zálohování, také změní. Například překryvy ikon a karta **Zálohování** ve vlastnostech souboru se již nebudou zobrazovat.

Odstranění sady pro zálohování je zvláště užitečné, pokud chcete uvolnit prostor ve svém Bezpečném cloudovém úložišti.

Poznámka: Chcete-li záložní sadu ze zálohování v cloudu odstranit, je třeba u možnosti Omezené používání sítě v okně Nastavení brány firewall nastavit hodnotu Žádné omezení.

Další informace: Viz "Definujte použitie Internetu pre Norton" na straně 67.

#### Odstranění záložní sady

1 Spusťte produkt Norton.

- 2 V hlavním okně produktu Norton dvakrát klikněte na položku Zálohování a poté klikněte na možnost Záložní sady.
- 3 V okně Nastavení zálohování v rozevíracím seznamu Záložní sada vyberte záložní sadu, kterou chcete odstranit.
- 4 Klikněte na tlačítko Odstranit.
- 5 V okně Odstranit záložní sadu proveďte jednu z následujících akcí:
  - Chcete-li odstranit aktuální záložní sadu, zvolte možnost Odstranit záložní sadu.

- Chcete-li odstranit aktuální záložní sadu a již zálohované soubory, zvolte možnost Odstranit záložní sadu a soubory.
- 6 Klikněte na tlačítko Ano.

Odstranění záložní sady z vašeho účtu

- 1 Přihlaste se ke svému účtu.
- 2 Na stránce Můj účet Norton klikněte na možnost Zálohování v cloudu. Jsou zobrazeny existující záložní sady, které se používají.
- 3 K odstranění záložní sady klikněte na ikonu koše záložní sady, kterou chcete odstranit.
- 4 V potvrzovacím okně Odstranit záložní sadu klikněte na možnost Odstranit. Klikněte na možnost Zrušit ke zobrazení stránky zálohování bez odstranění záložní sady.

# Přizpůsobení nastavení produktu Norton

V okně Nastavení můžete zapnout či vypnout následující služby Rychlé ovládání :

- Bezobslužný režim
- Zálohování
- Překryvy stavu zálohování
- Automatická aktualizace LiveUpdate
- Inteligentní brána firewall
- Norton Tamper Protection

Měli byste nechat všechny služby kromě bezobslužného režimu zapnuté.

Zapnutí a vypnutí služeb Rychlé ovládání

1 Spusťte produkt Norton.

- 2 V hlavním okně produktu Norton klikněte na položku Nastavení.
- 3 V okně Nastavení v části Rychlé ovládání proveďte jednu z následujících akcí:
  - Chcete-li zapnout některou službu, zaškrtněte její zaškrtávací políčko.
  - Chcete-li vypnout některou službu, odstraňte zaškrtnutí jejího zaškrtávacího políčka.
    Pokud se zobrazí výzva nebo zpráva, vyberte z rozevírací nabídky trvání a poté klepněte na tlačítko OK.

# Vlastní nastavení funkce Ochrana v reálném čase

Ochrana v reálnom čase deteguje neznáme bezpečnostné riziká na vašom počítači a nechá na vás, aby ste určili, aké opatrenie sa má vykonať ak nájde riziko.

**Poznámka:** Pro většinu uživatelů jsou doporučena výchozí nastavení. Pokud chcete nějakou funkci dočasně vypnout, co nejdříve ji zase zapněte. Jestliže chcete automaticky odebírat položky s nízkým rizikem, nakonfigurujte pokročilý režim SONAR. Funkce Auto-Protect kontroluje přítomnost virů a dalších bezpečnostních rizik při každém spuštění programů v počítači. Funkci Auto-Protect mějte stále zapnutou.

### Nastavení funkce Auto-Protect na prověřování vyměnitelných médií

Vyhledá viry zaváděcího záznamu při přístupu k vyměnitelnému médiu. Pokud bylo prověřeno vyměnitelné médium, zda neobsahuje viry spouštěcího záznamu, nebude znovu prověřeno, dokud nebude znovu vloženo nebo naformátováno. Pokud si stále myslíte, že vyměnitelné médium je infikováno virem spouštěcího sektoru, ověřte, že je funkce Auto-Protect zapnutá, aby vyměnitelné médium mohlo být znovu prověřeno. Potom vložte vyměnitelné médium a otevřete je z okna Tento počítač, aby se provedlo opětovné prověření funkcí Auto-Protect. Můžete jej také prověřit ručně a ověřit, zda vyměnitelné médium není infikováno.

#### Úprava nastavení automatické ochrany

1 Spusťte produkt Norton.

Pokud se zobrazí okno **Můj Norton**, klikněte vedle položky **Zabezpečení zařízení** na možnost **Otevřít**.

- 2 V hlavním okně produktu Norton klikněte na položku Nastavení.
- 3 V okně Nastavení klikněte na položku Ochrana před viry.
- 4 Jezdec v části Prověření vyměnitelných médií nastavte do polohy Zapnuto.

#### Nastavení automatického odebírání hrozeb funkcí SONAR

Funkce SONAR poskytuje ochranu před hrozbami v reálném čase pomocí proaktivního zjišťování bezpečnostních rizik v počítači. Funkce SONAR identifikuje vznikající hrozby na základě chování aplikací. Pomocí nastavení pokročilého režimu SONAR můžete nakonfigurovat, jakým způsobem funkce SONAR odebere hrozbu.

#### Nastavení automatického odebírání hrozeb funkcí SONAR

1 Spusťte produkt Norton.

- 2 V hlavním okně produktu Norton klikněte na položku Nastavení.
- 3 V okně Nastavení klikněte na položku Ochrana před viry.

- 4 V části Odstraňovat rizika automaticky nastavte jezdec do polohy Vždy.
- 5 V části Odstraňovat rizika, když jsem pryč nastavte jezdec do polohy Vždy.
- 6 Klikněte na tlačítko Použít.

# Nastavení funkce Auto-Protect na vyloučení známých a bezpečných souborů z prověřování pomocí produktu Norton

Pokud se domníváte, že produkt Norton označí jako bezpečnostní riziko platnou aplikaci, můžete soubor z prověření produktem Norton vyloučit.

#### Vyloučení souborů z prověření produktu Norton

1 Spustte produkt Norton.

Pokud se zobrazí okno Můj Norton, klikněte vedle položky Zabezpečení zařízení na možnost Otevřít.

- 2 V hlavním okně produktu Norton klikněte na položku Nastavení.
- 3 V okně Nastavení klikněte na položku Ochrana před viry.
- 4 V okně nastavení funkce Ochrana před viry klikněte na kartu **Prověření a rizika**.
- 5 V části Vyloučení / Nízká rizika proveďte jednu z následujících akcí:
  - Na řádku Položky, které budou vyloučeny z prověření klikněte na tlačítko Konfigurovat.
  - Na řádku Položky pro vyloučení ze zjišťování funkcemi Auto-Protect, SONAR a Informace ke stahování klikněte na tlačítko Konfigurovat.
- 6 V okně, které se zobrazí, klikněte na položku Přidat složky nebo Přidat soubory.
- 7 V dialogovém okně **Přidat položku** klikněte na ikonu procházení. V zobrazeném dialogovém okně vyberte položku, kterou chcete vyloučit z prověření.
- 8 Klikněte na tlačítko OK.

### Více informací o nastavení Prověřování a rizika

Nastavení **Prověřování a rizika** vám umožní přizpůsobit prověřování, která aplikace Norton provádí na vašem počítači. Prověření můžete konfigurovat na základě digitálního podpisu a úrovně důvěryhodnosti souborů v počítači. Můžete definovat chování aplikace Norton při prověřování e-mailových zpráv.

Můžete použít následující nastavení Prověření a rizika :

### Prověření počítače

Můžete spouštět různé typy prověření a zabránit virové infekci počítače. Existují následující druhy prověřování: Rychlé prověření, Úplné prověření systému a vlastní prověřování. Pomocí

různých možností **Prověřování počítače** můžete upravit prověřování, která aplikace Norton provádí na počítači. Můžete také upřesnit prověřování komprimovaných souborů.

Možnosti **Prověření počítače** vám také umožňují nalézt nástroje rootkit, další položky stealth, sledovací soubory cookie a neznámé hrozby zabezpečení. Máte následující možnosti:

#### Prověření komprimovaných souborů

Prověřuje a opravuje soubory uvnitř komprimovaných souborů.

Když tuto funkci zapnete, aplikace Norton prověří a zjistí viry a další bezpečnostní rizika v souborech uvnitř komprimovaných souborů a komprimované soubory odebere.

#### Prověření nástrojů rootkit a dalších položek stealth

Prověření nástrojů rootkit a dalších bezpečnostních rizik, která mohou být ve vašem počítači skryta.

#### Prověření síťových disků

Umožňuje prověřit síťové disky, které jsou připojeny k vašemu počítači. Aplikace Norton bude funkci **Prověřování síťových disků** využívat jako součást **Úplného prověřování systému** a **Vlastního prověřování**. Ve výchozím nastavení je možnost **Prověřování síťových jednotek** zapnutá. Pokud ji vypnete, aplikace Norton síťové disky prověřovat nebude.

#### Heuristická ochrana

Zajišťuje ochranu před neznámými bezpečnostními hrozbami prověřováním počítače. Aplikace Norton používá heuristickou technologii ke kontrole podezřelých charakteristik souboru za účelem jeho kategorizace jako infikovaného. Srovnává charakteristiky souboru se známým infikovaným souborem. Má-li soubor dostatečné množství podezřelých charakteristik, aplikace Norton soubor identifikuje jako napadený hrozbou.

#### Prověření sledovacích souborů cookie

Prověřuje malé soubory, které mohou programy umístit do počítače za účelem sledování činností počítače.

#### Úplné prověření systému

Úplné prověření systému podrobně zkontroluje v celém počítači přítomnost virů, spywaru a jiných slabých míst v zabezpečení. Pomocí možnosti **Konfigurovat** můžete úplné prověření systému naplánovat.

#### Chráněné porty

Nastavení Chráněné porty umožňuje chránit porty POP3 a SMTP vašeho e-mailového programu.

Tato možnost umožňuje manuální konfiguraci e-mailových portů POP3 a SMTP pro účely ochrany e-mailu. Pokud se čísla portů SMTP a POP3 poskytnutá vaším poskytovatelem

připojení k internetu (ISP) pro váš e-mailový program liší od výchozích čísel portů SMTP a POP3, je třeba provést konfiguraci aplikace Norton, aby byly porty chráněny.

### Vyhledávání virů v e-mailech

Funkce Vyhledávání virů v e-mailech chrání před hrozbami odeslanými či přijatými v přílohách pošty.

Pomocí možností Vyhledávání virů v e-mailech můžete definovat chování aplikace Norton při prověřování e-mailových zpráv. Na základě zvolených možností aplikace Norton automaticky prověří emailové zprávy, které odesíláte nebo přijímáte.

### Vyloučení / Nízká rizika

Možnosti vyloučení určují položky, jako jsou složky, soubory a jednotky, které jste vyloučili z prověřování aplikací Norton. Prověřování, signatury a položky s nízkou úrovní rizika představují některé z položek, které můžete vyjmout z prověřování.

Možnosti vyjmutí vám také umožní vybrat, které kategorie rizik má aplikace Norton zjišťovat. Máte následující možnosti:

#### Nízká rizika

Umožňuje spravovat položky nízkých bezpečnostních rizik nalezených na počítači. Můžete určit, jak bude aplikace Norton reagovat na nízká bezpečnostní rizika.

#### Položky, které budou vyloučeny z prověření

Umožňuje určit, které disky, složky a soubory mají být vyloučeny z prověření rizik. Můžete přidat nové položky vyloučení nebo upravit položky přidané do seznamu vyloučených položek. Položky lze také ze seznamu vyloučených položek odebírat.

#### Položky, jež budou vyloučeny z prověření funkcemi Auto-Protect, SONAR a Informace ke stahování

Umožňuje určit, které disky, složky a soubory mají být vyloučeny z prověření funkcí Auto-Protect a SONAR.

Můžete buď přidávat nové položky, které mají být vyloučeny, nebo upravovat ty, které již vyloučeny byly. Položky lze také ze seznamu vyloučených položek odebírat.

#### Signatury, které mají být zcela vyloučeny z prověření

Umožňují vám vybrat známá rizika podle názvu a odebrat název rizika ze seznamu vyloučených položek

Můžete také zobrazit dopad rizika založený na dopadech na výkon, ochranu osobních údajů a na skrytí a náročnost odstranění.

#### Smazat ID souborů vyloučených během prověření

Umožní vám odstranit informace o důvěryhodnosti souborů, které byly vyloučeny z prověření.

Pokud chcete vymazat informace o důvěryhodnosti souborů, které byly vyloučeny z prověření, použijte možnost **Vymazat vše**.

**Poznámka:** Vyloučení snižují úroveň ochrany a měla by se používat pouze v případě specifické potřeby.

# Více informací o nastavení ochrany před narušením a ochrany prohlížeče

Prevence narušení prověřuje veškerý síťový provoz, který do vašeho počítače vstupuje nebo jej opouští, a porovnává tyto informace se signaturami útoků. Signatury útoků jsou soustavy informací, které identifikují pokus útočníka o zneužití známé slabiny operačního systému nebo programu. Prevence narušení chrání váš počítač před nejběžnějšími útoky z internetu.

Pokud se informace shoduje se signaturou útoku, Prevence narušení automaticky paket vyřadí a přeruší spojení s počítačem, který data odeslal. Zabrání tak jakémukoli narušení počítače.

Prevence narušení se spoléhá na rozsáhlý seznam signatur útoku, pomocí kterého detekuje a blokuje podezřelé činnosti v síti. Aplikace Norton spouští funkci LiveUpdate automaticky, aby byl seznam podpisů útoků aktuální. Pokud nepoužíváte automatickou aktualizaci LiveUpdate, měli byste službu LiveUpdate spouštět alespoň jednou týdně.

Aplikace Norton také nabízí funkci Ochrana prohlížeče, která chrání váš prohlížeč před nebezpečnými programy.

**Poznámka:** Funkce Ochrana prohlížeče je k dispozici pro prohlížeče Google Chrome, Microsoft Internet Explorer, Mozilla Firefox a Microsoft Edge.

S rostoucím využitím internetu je prohlížeč náchylný k útokům z nebezpečných webových stránek. Tyto webové stránky vyhledávají a zneužívají slabé stránky prohlížeče ke stahování malwarových programů do systému bez vašeho souhlasu nebo vědomí. Tyto malwarové programy se automaticky stahují z internetu společně s jinými programy. Aplikace Norton chrání váš prohlížeč před stahováním za běhu z nebezpečných webových stránek.

Nastavení funkce **Prevence narušení a ochrana prohlížeče** zahrnuje také možnost **Informace ke stahování** pro ochranu počítače před jakýmikoli nebezpečnými stahovanými soubory. Funkce Informace ke stahování poskytuje informace o důvěryhodnosti spustitelných souborů stahovaných pomocí prohlížeče. Funkce Download Insight podporuje pouze stahování pomocí protokolu HTTP v prohlížeči Internet Explorer 6.0 nebo novějším, Edge 40.15063 nebo novějším, Chrome 10.0 nebo novějším a Firefox 3.6 nebo novějším. Informace o důvěryhodnosti poskytované funkcí Informace ke stahování udávají, zda je instalace stahovaného souboru bezpečná. Pomocí těchto informací se můžete rozhodnout, zda spustitelný soubor nainstalujete.

# Nastavení produktu Norton, aby vám umožňoval vzdáleně spravovat vaše chráněná zařízení

Vzdálená správa Norton zasílá stav vašeho zařízení a další informace do aplikace Norton Studio pro systém Windows. Tuto aplikaci můžete použít ke vzdálenému zobrazení, správě nebo prozkoumávání produktů Norton a opravě některých problémů ochrany vašeho zařízení. Ve výchozím nastavení je možnost Vzdálená správa vypnuta.

#### Zapnutí vzdálené správy

1 Spusťte produkt Norton.

Pokud se zobrazí okno **Můj Norton**, klikněte vedle položky **Zabezpečení zařízení** na možnost **Otevřít**.

- 2 V hlavním okně produktu Norton klikněte na položku Nastavení.
- 3 V okně Nastavení klikněte na možnost Nastavení pro správu.
- 4 Na řádku Vzdálená správa přesuňte přepínač do polohy Zapnuto.
- 5 Klikněte na tlačítko **Použít** a potom na tlačítko **Zavřít**.

# Ochrana nastavení zabezpečení zařízení Norton před neoprávněným přístupem

K zabránění neoprávněným změnám nastavení zabezpečení zařízení Norton zapněte možnosti Nastavení ochrany heslem a Norton Tamper Protection

- Nastavení ochrany heslem vám umožní nastavit heslo ke zobrazení nebo změně nastavení zabezpečení zařízení.
- Norton Tamper Protection kontroluje úpravy vašich nastavení neznámými nebo podezřelými aplikacemi.

#### Zapnutí nebo vypnutí možností Nastavení ochrany heslem a Norton Tamper Protection

1 Spusťte produkt Norton.

- 2 V hlavním okně produktu Norton klikněte na položku Nastavení.
- 3 V okně Nastavení klikněte na možnost Nastavení pro správu.
- 4 V části Zabezpečení produktu :
  - Na řádku Nastavení ochrany heslem přesuňte přepínač do polohy Zapnuto nebo Vypnuto.
  - Na řádku Norton Tamper Protection přesuňte přepínač do polohy Zapnuto nebo Vypnuto.

Pokud se zobrazí výzva, vyberte, jak dlouho chcete, aby byla funkce vypnuta, a klikněte na tlačítko **OK**.

- 5 Klikněte na tlačítko **Použít**.
- 6 Pokud vidíte okno **Nastavit heslo**, zadejte heslo a potvrďte. Heslo musíte nastavit pokaždé, když tuto funkci vypnete a zapnete.
- 7 Klikněte na tlačítko OK.
- 8 V okně Nastavení klikněte na tlačítko Zavřít.

# Obnovení ztraceného nebo zapomenutého hesla pro funkci Ochrana hesla nastavení Norton

Musíte přeinstalovat produkt Norton, abyste měli přístup k nastavení, a nastavit nové heslo.

# Nastavení klávesové zkratky k vyhledání informací zabezpečení zařízení Norton

Pomocí ikony vyhledávání v aplikaci Zabezpečení zařízení Norton můžete najít online informace o funkcích a podpoře Norton i obecná témata. Můžete k rychlejšímu spuštění vyhledávání použít výchozí klávesovou zkratku **Ctrl+F** nebo nastavit zkratku.

#### Nastavení klávesové zkratky pro vyhledávání

1 Spusťte produkt Norton.

- 2 V hlavním okně produktu Norton klikněte na položku Nastavení.
- 3 V okně Nastavení klikněte na možnost Nastavení pro správu.
- 4 Nastavte přepínač v řádku Klávesová zkratka pro vyhledávání do polohy Zapnuto.
- 5 Klikněte na šipku a vyberte klávesu, kterou chcete přiřadit k vyhledávání v rámci produktu.
- 6 Proveďte jednu z následujících akcí:
  - Pokud chcete, aby klávesová zkratka fungovala pouze v případě, kdy je aktivní okno produktu Norton, zrušte zaškrtnutí políčka Globální.
  - Pokud chcete, aby klávesová zkratka fungovala, i když okno produktu Norton není aktivní, zaškrtněte políčko Globální.
- 7 Klikněte na tlačítko **Použít** a potom na tlačítko **Zavřít**.

# Optimalizujte svůj počítač pro hraní her pomocí funkce Game Optimizer

Funkce Game Optimizer<sup>1</sup> je patentovaná technologie pro počítače s vícejádrovými procesory. Nabízí imerzivní herní zážitek a omezuje výkyvy výkonu, neustále však udržuje zabezpečovací systémy vašeho počítače v pohotovosti. Izoluje v tu chvíli nepodstatné aplikace a umožňuje jim využívat pouze jedno jádro procesoru, zatímco zbytek výkonu procesoru lze využít pro hraní her.

Poznámka: Aby mohla funkce Game Optimizer fungovat, musí mít procesor vašeho počítače minimálně čtyři jádra.

Funkce Game Optimizer pomáhá optimalizovat herní zážitek následujícími způsoby:

- Optimalizuje výkon procesoru pro plynulejší hraní her
- Izoluje v tu chvíli nepodstatné aplikace a umožňuje jim využívat pouze jedno jádro procesoru, zatímco zbytek procesoru lze využít pro lepší výkon při hraní her
- Automaticky detekuje hry<sup>2</sup>
- Umožňuje vám hry přidat nebo vybrat ty, které optimalizovat nechcete
- Zvyšuje počet snímků za sekundu (FPS) a snižuje latenci
- Eliminuje potřebu vypínat antivirovou ochranu, rezervuje výkon procesoru pro hraní her a zaručuje tak optimální herní zážitek
- Snižuje náhodné výkyvy výkonu procesoru, které by mohly zpomalit hru, tím, že rezervuje výkon procesoru pro hraní her

Další informace najdete zde: Viz "Podívejte se na další informace o funkci Game Optimizer" na straně 87..

**Poznámka:** Všechny důležité funkce ochrany Norton, které se podílejí na ochraně vašeho počítače před viry a dalšími bezpečnostními hrozbami, běží na pozadí, aniž by vás při hraní rušily.

#### Konfigurace produktu Norton pro optimální herní zážitek

- 1 Spusťte produkt Norton.
- 2 V prostředním podokně okna Můj Norton klikněte na ikonu blesku.
- 3 Na panelu Herní panel klikněte na možnost Správa optimalizace.
- 4 V okně Game Optimizer nakonfigurujte následující nastavení:

- Omezit využívání prostředků pro uživatelské procesy : Tuto možnost zapněte, pokud chcete omezit využití procesoru procesy, které byly spuštěny uživatelem.
- Omezit využívání prostředků pro systémové procesy : Tuto možnost zapněte, pokud chcete omezit využití procesoru procesy, které byly spuštěny operačním systémem.
- Automaticky nastavit plán napájení na maximální výkon : Tuto možnost zapněte, pokud chcete spustit vysoce výkonný plán napájení v systému Windows. Funkce Game Optimizer vytváří vlastní nastavení plánu napájení systému Windows, aby maximalizovala herní výkon. Tento plán napájení je k dispozici pouze tehdy, když zrovna hrajete. Jakmile dohrajete, plán napájení se změní zpět do výchozího nastavení. Společnost Norton však doporučuje, abyste tuto možnost ponechali zapnutou, jelikož si tak budete moci užít lepší herní zážitek.
- Optimalizované hry : V této části jsou uvedeny hry, které byly optimalizovány pomocí funkce Game Optimizer.

### Vypnout Game Optimizer

Ve výchozím nastavení je funkce Game Optimizer zapnutá. Pokud nechcete, aby produkt upravoval váš herní zážitek, můžete funkci Game Optimizer vypnout. Společnost Norton však doporučuje, abyste tuto funkci ponechali zapnutou, jelikož si tak budete moci užít lepší herní zážitek.

#### Zapnutí nebo vypnutí funkce Game Optimizer

- 1 Spusťte produkt Norton.
- 2 V levém podokně okna **Můj Norton** funkci **Game Optimizer** zapněte nebo vypněte přesunutím přepínače.

#### Zapnutí nebo vypnutí funkce Game Optimizer z oznamovací oblasti

- V oznamovací oblasti hlavního panelu systému Windows klikněte pravým tlačítkem na ikonu Norton a proveďte jednu z následujících akcí:
  - Chcete-li vypnout funkci Game Optimizer, klikněte na možnost Vypnout Game Optimizer.
  - Chcete-li zapnout funkci Game Optimizer, klikněte na možnost Zapnout Game Optimizer.

<sup>1</sup> Funkce Game Optimizer je dostupná pouze pro systém Windows s čtyř nebo vícejádrovými procesory (kromě systému Windows 10 v režimu S a systému Windows spuštěnému na zařízení s procesorem ARM).

<sup>2</sup> Automaticky detekuje hry na základě zjišťování režimu celé obrazovky s vysokým využitím procesoru a rovněž používání spouštěcího programu pro hry<sup>3</sup>, pokud uživatel hru přidá ručně nebo pokud již hra byla detekována.

<sup>3</sup> Spouštěcí programy pro hry, které aktuálně (k dubnu 2021) sledujeme: Bethesda, Blizzard, Epic, ID, Origin, Rockstar, Steam a Uplay.

# Podívejte se na další informace o funkci Game Optimizer

Funkce Game Optimizer<sup>1</sup> je patentovaná technologie pro počítače s vícejádrovými procesory. Nabízí imerzivní herní zážitek a omezuje výkyvy výkonu, neustále však udržuje zabezpečovací systémy vašeho počítače v pohotovosti. Izoluje v tu chvíli nepodstatné aplikace a umožňuje jim využívat pouze jedno jádro procesoru, zatímco zbytek výkonu procesoru lze využít pro hraní her.

Funkce Game Optimizer pomáhá optimalizovat herní zážitek následujícími způsoby:

- Optimalizuje výkon procesoru pro plynulejší hraní her
- Izoluje v tu chvíli nepodstatné aplikace a umožňuje jim využívat pouze jedno jádro procesoru, zatímco zbytek procesoru lze využít pro lepší výkon při hraní her
- Automaticky detekuje hry<sup>2</sup>
- Umožňuje vám hry přidat nebo vybrat ty, které optimalizovat nechcete
- Zvyšuje počet snímků za sekundu (FPS) a snižuje latenci
- Eliminuje potřebu vypínat antivirovou ochranu, rezervuje výkon procesoru pro hraní her a zaručuje tak optimální herní zážitek
- Snižuje náhodné výkyvy výkonu procesoru, které by mohly zpomalit hru, tím, že rezervuje výkon procesoru pro hraní her

Minimální počet činností probíhajících na pozadí rovněž zaručuje vyšší výkon počítače, což je při hraní ideální. Jakmile dohrajete, produkt Norton 360 for Gamers bude v pozastavených činnostech na pozadí pokračovat.

**Poznámka:** Aby mohla funkce Game Optimizer fungovat, musí mít procesor vašeho počítače minimálně čtyři jádra.

Jakmile spustíte herní aplikaci, zapne se funkce Game Optimizer, která zůstane zapnutá, dokud aplikaci neukončíte. Optimalizace bude pozastavena, pokud při hraní ukončíte režim celé obrazovky. Například pokud chcete na obrazovce zobrazit jiný spuštěný program a stisknete klávesy **Alt+Tab**, pak produkt ukončí optimalizaci a odstraní omezení. Jakmile se však do hry vrátíte, produkt bude v optimalizaci pokračovat a omezené programy vám nebudou ubírat výkon procesoru.

**Poznámka:** Všechny důležité funkce ochrany Norton, které se podílejí na ochraně vašeho počítače před viry a dalšími bezpečnostními hrozbami, běží na pozadí, aniž by vás při hraní rušily.

Stav funkce Game Optimizer si můžete ověřit v oznamovací oblasti hlavního panelu. Pokud je funkce Game Optimizer zapnutá, zobrazuje se u ikony produktu Norton v oznamovací oblasti ikona zeleného blesku. Pokud je funkce Game Optimizer vypnutá, změní se barva této ikony na šedou.

Na panelu Herní panel se zobrazuje stav funkce Game Optimizer, stav optimalizace nedávno hraných her a přístup k nastavení funkce Game Optimizer. Pokud chcete optimalizaci nedávno hraných her zapnout nebo vypnout, můžete tak učinit pomocí přepínače.

Poznámka: Funkce Game Optimizer je dostupná pouze v produktu Norton 360 for Gamers.

<sup>1</sup> Funkce Game Optimizer je dostupná pouze pro systém Windows s čtyř nebo vícejádrovými procesory (kromě systému Windows 10 v režimu S a systému Windows spuštěnému na zařízení s procesorem ARM).

<sup>2</sup> Automaticky detekuje hry na základě zjišťování režimu celé obrazovky s vysokým využitím procesoru a rovněž používání spouštěcího programu pro hry<sup>3</sup>, pokud uživatel hru přidá ručně nebo pokud již hra byla detekována.

<sup>3</sup> Spouštěcí programy pro hry, které aktuálně (k dubnu 2021) sledujeme: Bethesda, Blizzard, Epic, ID, Origin, Rockstar, Steam a Uplay.

### Ruční přidání her do seznamu optimalizovaných her

Funkce Game Optimizer<sup>1</sup> je patentovaná technologie pro počítače s vícejádrovými procesory. Nabízí imerzivní herní zážitek a omezuje výkyvy výkonu, neustále však udržuje zabezpečovací systémy vašeho počítače v pohotovosti. Izoluje v tu chvíli nepodstatné aplikace a umožňuje jim využívat pouze jedno jádro procesoru, zatímco zbytek výkonu procesoru Ize využít pro hraní her. Automaticky prohledává interní seznam známých her, pomocí kterého detekuje herní aplikace.<sup>1,2</sup> Pokud se však nepodaří automaticky detekovat konkrétní hru, můžete ji do seznamu **optimalizovaných her** přidat ručně.

Pokud nechcete, aby produkt Norton 360 for Gamers vylepšoval herní výkon konkrétních her, můžete tyto hry ze seznamu **optimalizovaných her** odebrat.

**Poznámka:** Jakmile hru ze seznamu **optimalizovaných her** odeberete, nebude probíhat její optimalizace, což může u této konkrétní hry ovlivnit váš herní zážitek.

#### Přidání hry do seznamu optimalizovaných her

- 1 Spusťte produkt Norton.
- 2 V prostředním podokně okna Můj Norton klikněte na ikonu blesku.
- 3 Na panelu Herní panel klikněte na možnost Správa optimalizace.

- 4 V okně Game Optimizer klikněte v části Optimalizované hry na možnost Přidat.
- 5 Vyberte hru, u které chcete, aby ji produkt Norton optimalizoval.

Odebrání hry ze seznamu optimalizovaných her

- 1 Spusťte produkt Norton.
- 2 V prostředním podokně okna Můj Norton klikněte na ikonu blesku.
- 3 Na panelu Herní panel klikněte na možnost Správa optimalizace.
- 4 V okně **Game Optimizer** v části **Optimalizované hry** posuňte přepínač vedle hry, kterou chcete odebrat, do polohy vypnuto.

<sup>1</sup> Funkce Game Optimizer je dostupná pouze pro systém Windows s čtyř nebo vícejádrovými procesory (kromě systému Windows 10 v režimu S a systému Windows spuštěnému na zařízení s procesorem ARM).

<sup>2</sup> Automaticky detekuje hry na základě zjišťování režimu celé obrazovky s vysokým využitím procesoru a rovněž používání spouštěcího programu pro hry<sup>3</sup>, pokud uživatel hru přidá ručně nebo pokud již hra byla detekována.

<sup>3</sup> Spouštěcí programy pro hry, které aktuálně (k dubnu 2021) sledujeme: Bethesda, Blizzard, Epic, ID, Origin, Rockstar, Steam a Uplay.

# Kapitola

# Hledání dalších řešení

Tato kapitola obsahuje následující témata:

- Odinstalace produktu Zabezpečení zařízení v systému Windows
- Právní dodatky

# Odinstalace produktu Zabezpečení zařízení v systému Windows

K odinstalaci aplikace Zabezpečení zařízení z počítače použijte následující pokyny.

Odinstalace produktu Zabezpečení zařízení ze systému Windows

- 1 Stisknutím kláves Windows+R otevřete dialogové okno Spustit.
- 2 Zadejte appwiz.cpl a stiskněte klávesu Enter.
- 3 V seznamu aktuálně nainstalovaných programů vyberte produkt Norton a poté klikněte na položku **Odinstalovat nebo změnit**.
- 4 Postupujte podle pokynů na obrazovce.

Produkt Zabezpečení zařízení nebude zcela odinstalován, dokud nerestartujete počítač.

# Právní dodatky

Copyright © 2021 NortonLifeLock Inc. Všechna práva vyhrazena. NortonLifeLock, logo NortonLifeLock, logo Checkmark, Norton, LifeLock a logo LockMan jsou ochranné známky nebo registrované ochranné známky společnosti NortonLifeLock Inc. nebo jejích smluvních partnerů v USA a dalších zemích. Firefox je ochranná známka organizace Mozilla Foundation. Google Chrome a Android jsou ochranné známky společnosti Google, LLC. Mac, iPhone a iPad jsou ochranné známky společnosti Apple Inc. Microsoft a logo Windows jsou ochranné známky společnosti Microsoft Corporation v USA a/nebo dalších zemích. Piktogram Android robot je reprodukcí nebo úpravou díla vytvořeného a sdíleného společností Google a je používán v souladu s podmínkami popsanými v licenci Creative Commons 3.0 Attribution. Ostatní názvy mohou být ochrannými známkami příslušných vlastníků.